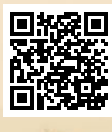

# **USER'S MANUAL**

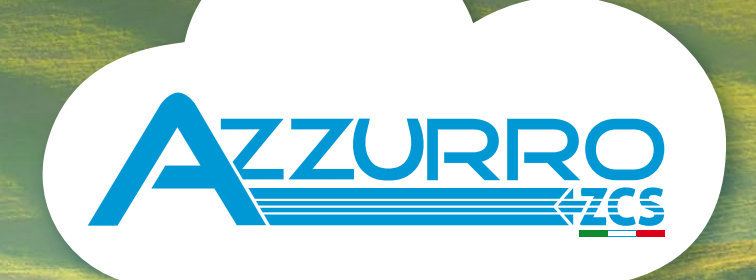

## **EV CHARGER**

3PH 22KW

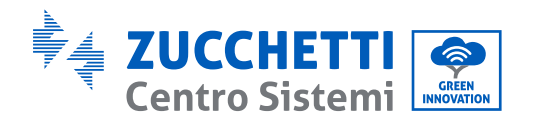

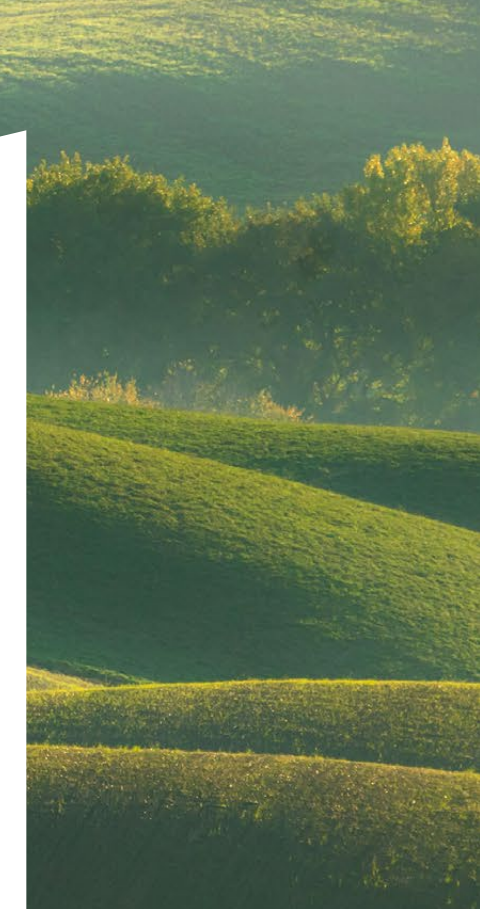

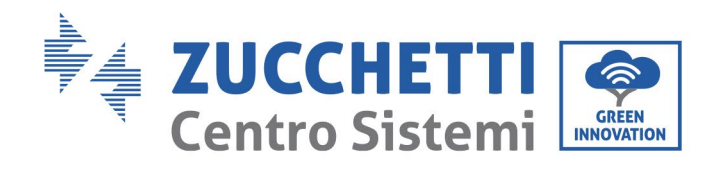

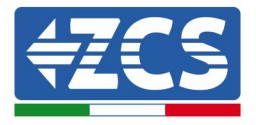

# EV CHARGER 3PH 22kW User Manual

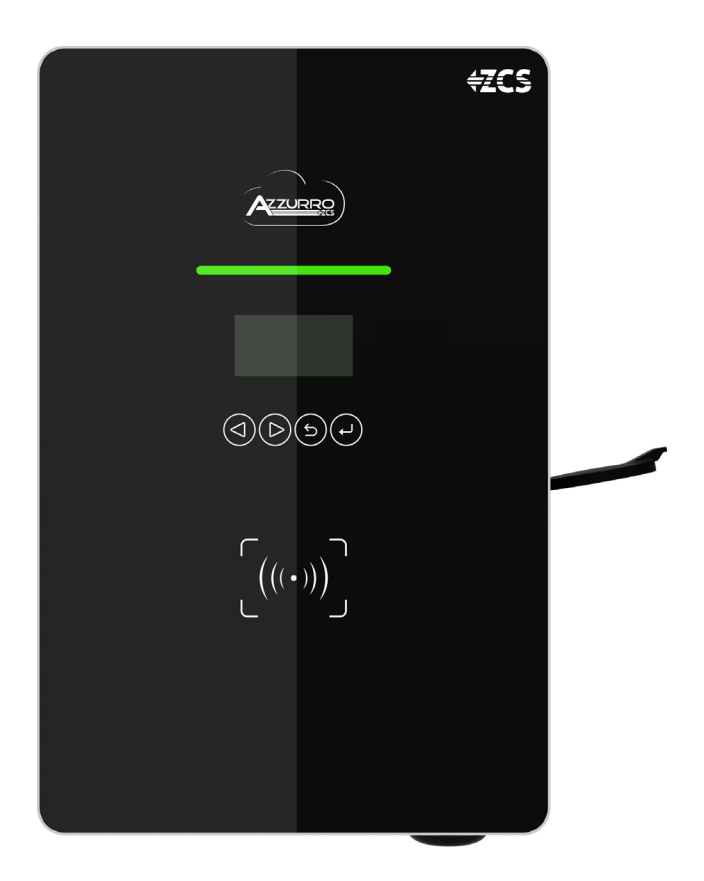

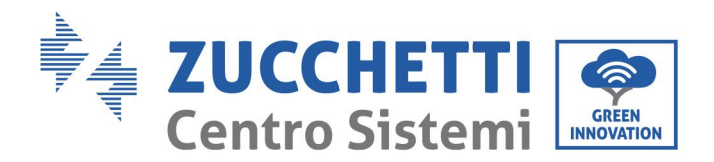

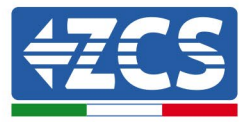

#### **General instructions**

This manual contains important safety instructions that must be followed during installation and maintenance of the equipment.

#### **Please keep these instructions!**

This manual must be considered an integral part of the equipment, and must be available at all times to everyone who interacts with the equipment. The manual must always accompany the equipment, even when it is transferred to another user or plant.

#### **Copyright statement**

Copyright of this manual belongs to Zucchetti Centro Sistemi S.p.A. No part of this manual may be copied (including the software), reproduced or distributed in any form or by any means without the permission of Zucchetti Centro Sistemi S.p.A. All rights reserved. ZCS reserves the right to final interpretation. This manual is subject to change based on feedback from users, installers or customers. Please check our website at <u>http://www.zcsazzurro.com</u> for the latest version.

#### **Technical support**

ZCS offers a support and technical consultancy service accessible by sending a request directly from the website <u>www.zcsazzurro.com</u>

The following toll-free number is available for the Italian territory: 800 72 74 64.

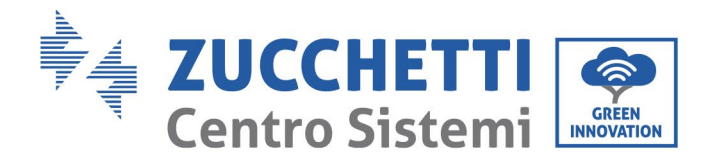

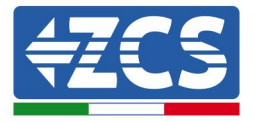

# **Table of Contents**

| 1. | Prel   | iminary safety instructions          |
|----|--------|--------------------------------------|
|    | 1.1.   | Safety instructions                  |
|    | 1.2.   | Symbols and icons11                  |
|    | 1.3.   | Labels                               |
| 2. | Pro    | duct features13                      |
|    | 2.1.   | Product presentation13               |
|    | 2.2.   | Operating diagram14                  |
| 3. | Inst   | allation16                           |
|    | 3.1.   | Checks before installation           |
|    | 3.1.1. | Installation tools                   |
|    | 3.2.   | Installation process                 |
|    | 3.2.1. | Installation position                |
|    | 3.2.2. | Movement of the charger20            |
|    | 3.3.   | Materials and cables20               |
| 4. | Elec   | trical connections                   |
|    | 4.1.   | Connecting PGND cables (grounding)22 |
|    | 4.2.   | Connecting the AC power cables24     |
|    | 4.3.   | External protection devices          |
|    | 4.4.   | Communication systems25              |
| 5. | Mo     | unting27                             |
|    | 5.1.   | Wall mounting27                      |
|    | 5.2.   | Mounting on metal support            |
|    | 5.3.   | Locking                              |
| 6. | Con    | nmissioning                          |
|    | 6.1.   | Preliminary safety inspection        |
|    | 6.2.   | Starting the charging station        |
| 7. | Con    | figuration                           |
|    | 7.1.   | Procedure                            |

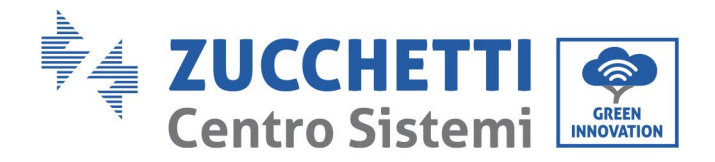

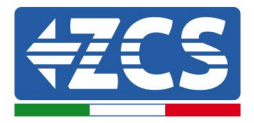

| 7.2  | 2.   | Password setting, mode of use and power limitation                         | 32 |
|------|------|----------------------------------------------------------------------------|----|
| 7.3  | 3.   | Menu for repairs or maintenance                                            | 34 |
| 7.4  | 4.   | Configuration of RFID card (to enable charging in online and offline mode) | 35 |
| 8.   | Woi  | rking mode                                                                 | 36 |
| 8.2  | 1.   | Online                                                                     | 37 |
| 8.2  | 2.   | Offline                                                                    |    |
| 8.3  | 3.   | Plug&Play                                                                  | 39 |
| 9. 2 | ZVN  | 1-GATEWAY                                                                  | 40 |
| 9.1. | In   | itroduction                                                                | 40 |
| 9.2. | P    | roduct overview                                                            | 40 |
| 9.3. | Fe   | eatures                                                                    | 41 |
| 9.3  | 3.1. | OCCP 1.6 Protocol                                                          | 41 |
| 9.3  | 3.2. | Management of charger unit                                                 | 41 |
| 9.3  | 3.3. | LED indications                                                            | 43 |
| 9.4  | 4.   | Installation                                                               | 44 |
| 9.4  | 4.1. | Installation tips                                                          | 44 |
| 9.4  | 4.2. | Installation materials                                                     | 44 |
| 9.4  | 4.3. | ZVM-GATEWAY positioning                                                    | 44 |
| 9.4  | 4.4. | Internet connection                                                        | 45 |
| 9.5  | 5.   | Commissioning                                                              | 45 |
| 9.6  | 6.   | Wi-Fi Configuration                                                        | 46 |
| 9.7  | 7.   | Back-end configuration                                                     | 50 |
| 9.8  | 8.   | ZVM-GATEWAY update                                                         | 53 |
| 10.  | 0    | peration                                                                   | 54 |
| 10   | ).1. | Connecting the charger to the electric vehicle                             | 54 |
| 10   | ).2. | Start of charging                                                          | 54 |
| 10   | ).3. | End of charging                                                            | 54 |
| 11.  | Te   | echnical datasheet                                                         | 55 |
| 12.  | Ті   | roubleshooting and maintenance                                             | 56 |
| 12   | 2.1. | Troubleshooting                                                            | 56 |

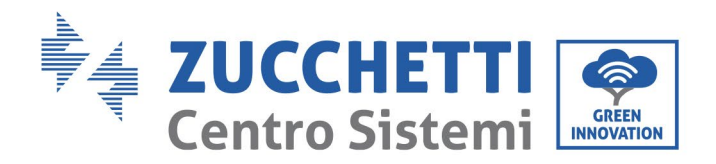

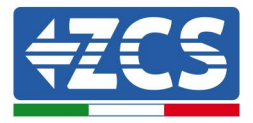

| 12.2 | 2. Maintenance           | .58 |
|------|--------------------------|-----|
| 13.  | Dismantling and disposal | .58 |
| 14.  | Warranty                 | .59 |

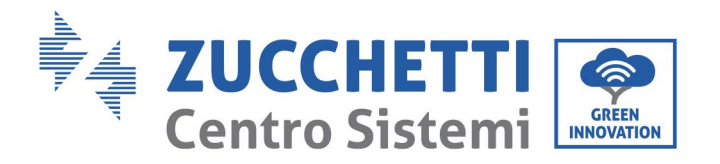

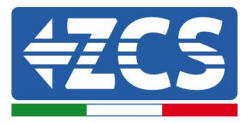

### Preface

#### **General information**

Please read this manual carefully before installation, use or maintenance. This manual contains important safety instructions that must be followed during installation and maintenance of the system.

#### Scope

This manual describes the assembly, installation, electrical connection, commissioning, maintenance and troubleshooting of the EV CHARGER:

#### 3PH 22kW

Keep this manual so that it is accessible at all times.

#### Recipients

This manual is intended for qualified technical personnel (installers, technicians, electricians, technical support personnel or anyone who is qualified and certified to work on an electrical system), responsible for installing, starting up and operating the charging station.

#### Symbols used

This manual provides information for safe operation and uses certain symbols to ensure the safety of personnel and materials, and for efficient use of the equipment during normal operation. It is important to understand this information to avoid accidents and damage to property. Please take note of the following symbols used in this manual.

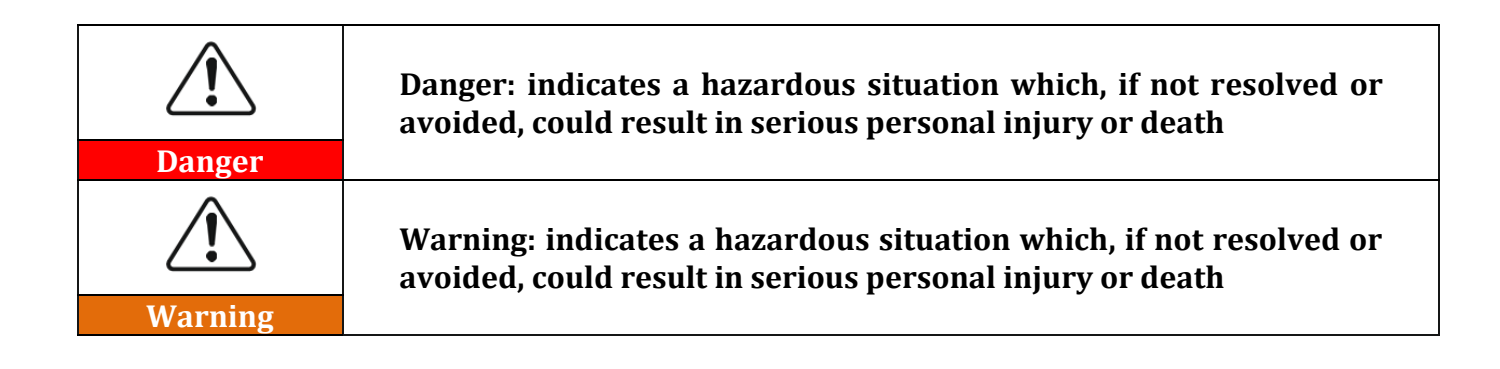

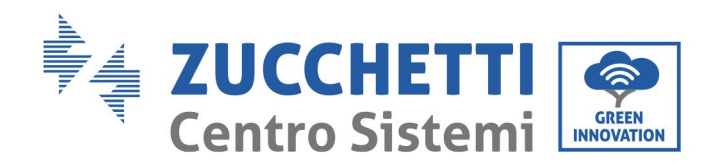

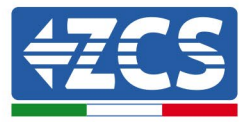

| Caution   | Caution: indicates a hazardous situation which, if not resolved or avoided, could result in minor or moderate personal injury                    |
|-----------|----------------------------------------------------------------------------------------------------|
| Attention | Attention: indicates a potentially hazardous situation which, if not resolved or avoided, could result in damage to the system or other property |
| Note      | Note: provides important tips on the correct and optimal operation of the product                                                                |

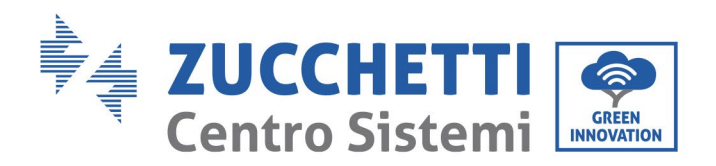

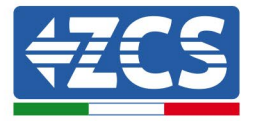

# 1. Preliminary safety instructions

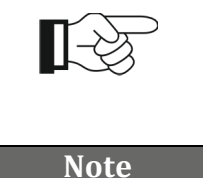

If you have problems or questions in reading and understanding the following information, please contact Zucchetti Centro Sistemi S.p.A. through the appropriate channels.

# 1.1. Safety instructions

Highlights the safety instructions to be followed during installation and use of the equipment.

Before installing and using the equipment, make sure you read and understand the instructions in this manual and familiarise yourself with the relative safety symbols shown in this chapter. According to national and local requirements, permission must be obtained from your local provider before connecting to the electrical grid, making sure that the connections are carried out by a qualified electrician. All installation work must be carried out by a qualified and competent electrician.

Contact the nearest authorised service centre for any repairs or maintenance. Contact your distributor for information on the nearest authorised service centre. DO NOT carry out repairs yourself, as this may result in injury or damage.

### **Qualified personnel**

Ensure that the operator has the necessary skills and training to operate the equipment. Personnel responsible for use and maintenance of the equipment must be qualified and capable of performing the activities described, and must also have appropriate knowledge on how to correctly interpret the contents of this manual. For safety reasons, this charging station can only be installed and serviced by a qualified electrician with the necessary training and/or skills and knowledge. Zucchetti Centro Sistemi S.p.A. declines all responsibility for damage to property or personal injury caused by incorrect use of the device.

Do not attempt in any way to repair or replace components of the charging station without the assistance of qualified personnel.

#### **Installation requirements**

Install and start the charging station according to the following instructions. Place the charging station on suitable load-bearing supports with sufficient load capacity (such as metal walls or columns) and make sure it is positioned vertically. Choose a suitable location for the installation of the electrical equipment. Make sure there is sufficient space for heat dispersion and to accommodate future maintenance. Maintain adequate ventilation and ensure that there is enough air circulation for cooling.

The charging station display must not be exposed directly to sunlight.

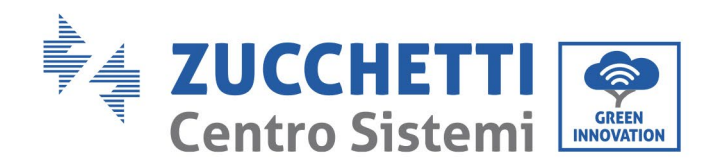

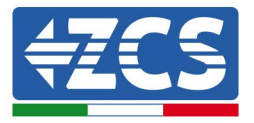

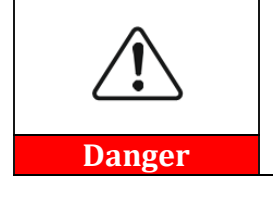

Do not place the charging station near explosive, flammable materials, chemical vapours or potentially hazardous materials.

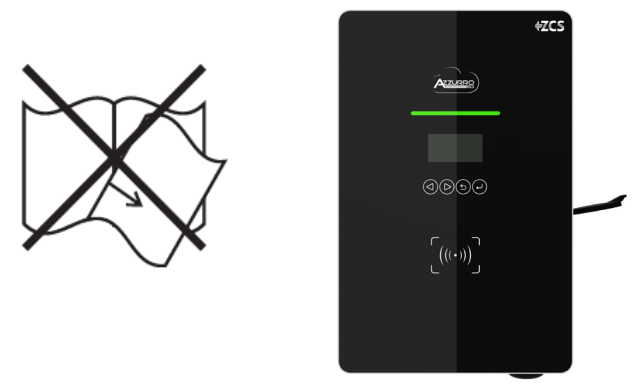

Figure 1 – Do not lose or damage this manual

#### **Transport requirements**

If you encounter problems with the packaging that could damage the charging station or if you find any visible damage, immediately notify the transport company. If necessary, request assistance from an installer or from Zucchetti Centro Sistemi S.p.A. Transport of the equipment, especially by road, must be carried out with vehicles suitable to protect the components (in particular, electronic components) against violent knocks, humidity, vibrations, etc.

#### **Electrical connections**

Please follow all the electrical regulations on accident prevention.

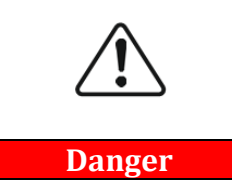

Before connecting the electrical cables, make sure to properly disconnect the voltage on the AC connection cables, and do not connect any charging cables for electric vehicles.

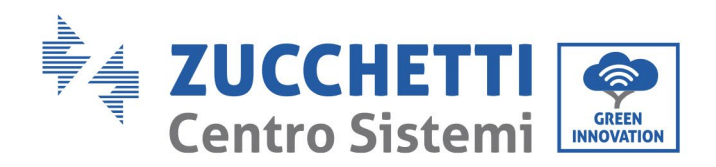

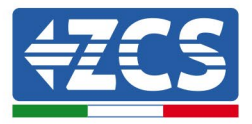

|           | All installation operations must be carried out by a professional electrician, who has carefully read this manual and understands its contents!                                                                                                  |
|-----------|----------------------------------------------------------------------------------------------------|
| Warning   |                                                                                                    |
| Attention | Before connecting the charging station to the grid, make sure that all<br>the necessary permits have been obtained from the local grid<br>operator and that all the electrical connections have been completed<br>by a professional electrician. |
| Note      | Do not remove the information label or tamper with the charging<br>station.<br>Otherwise, ZCS will not provide any warranty or assistance                                                                                                    |

#### **Operation**

Do not use the product if it has any defects, cracks, scratches or leaks, but contact your dealer or ZCS technical service.

|           | Contact with the electrical grid or the terminal of the equipment may cause electrocution or fire!                          |  |
|-----------|----------------------------------------------------------------------------------------------------|--|
|           | <ul> <li>Do not touch the terminal or the conductor connected to the electrical grid.</li> </ul>                            |  |
|           | <ul> <li>Follow all the instructions and safety requirements relating to grid<br/>connection</li> </ul>                     |  |
| Danger    |                                                                                                    |  |
| Â         | <ul><li>If the charging station is not functioning properly:</li><li>Disconnect the input and output power supply</li></ul> |  |
| Warning   |                                                                                                    |  |
| Â         | Take special care when charging in thunderstorms or in rain                                                                 |  |
| Attention |                                                                                                    |  |

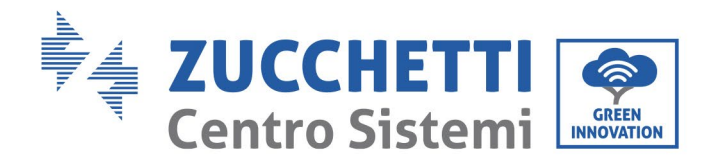

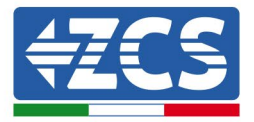

#### Maintenance and repair

Keep the charging station clean and dry; if you need to clean it, use a clean dry cloth. It is very dangerous to touch the inside of the charging station, therefore it is strictly forbidden to do so while the system is running. NEVER clean the inside of the charging station with a wet or damp cloth.

| <b>Danger</b> | <ul> <li>Before performing any repairs, disconnect the charging station from<br/>the power supply (AC side) and from the data connection to the<br/>transmission gate.</li> <li>After switching off the DC switch, wait 5 minutes before carrying out<br/>any repairs or maintenance on the charging station</li> </ul> |
|---------------|----------------------------------------------------------------------------------------------------|
| Attention     | <ul> <li>The charging station should start working again after any faults have<br/>been fixed. For repairs, contact your local authorised service centre</li> <li>Do not disassemble the internal components of the charging station<br/>without permission; this will void the warranty.</li> </ul>                    |

# 1.2. Symbols and icons

<u>Introduces the main safety symbols on the charging station.</u> Some safety symbols are located on the charging station. Read and understand the contents of the symbols before installation:

| 4  | Be careful of high voltage           |
|----|--------------------------------------|
| CE | Complies with the European Standards |
|    | Ground connection point              |

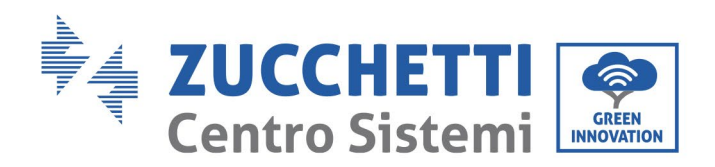

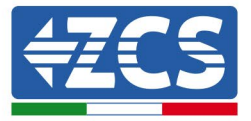

| i    | Read this manual before installing the charging station.                                                                                                    |
|------|----------------------------------------------------------------------------------------------------|
| IP54 | Degree of protection of the equipment according to the IEC 70- 1<br>standard (EN 60529 June 1997).<br>IP54 means that it is resistant against water and rust, therefore<br>also suitable for outdoor operation and maintenance. |

Table 1 - Symbols present on the charger

## 1.3. Labels

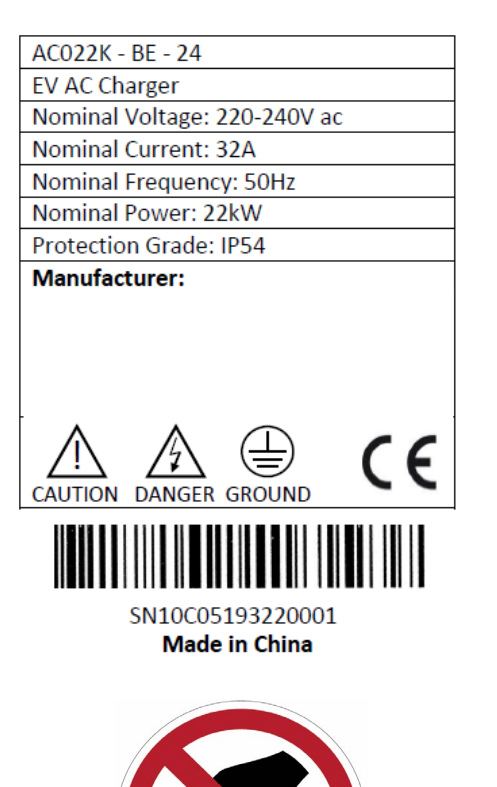

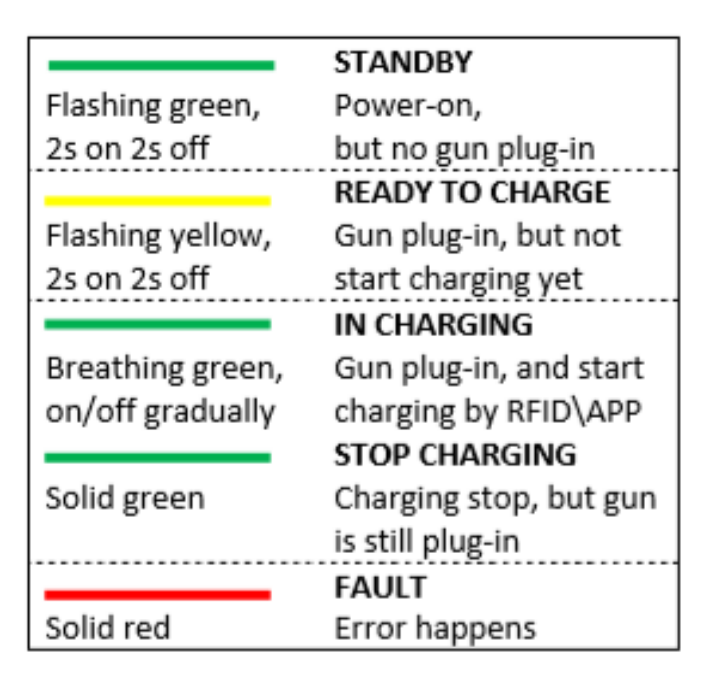

DO NOT remove the labels. DO NOT cover with sheets, supports, cabinets, etc. Always keep them clean and legible.

Figure 2 - Labels present on the charging station

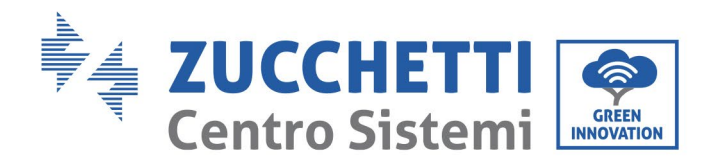

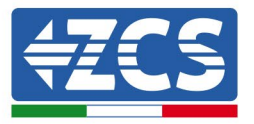

# 2. Product features

# 2.1. Product presentation

The EV CHARGER 3PH 22kW series are electric vehicle battery chargers that can communicate with the Battery Management System (BMS) of vehicles and provide them with the power needed for charging, thus guaranteeing the protection of the electrical system. They do not convert the mains voltage or current but simply regulate the flow and have internal protection devices in case of short circuit or other types of battery faults. The charging station draws the energy needed from the photovoltaic system (if present) or from the grid, depending on availability. The figure below shows a typical installation (the photovoltaic system inside the barred box).

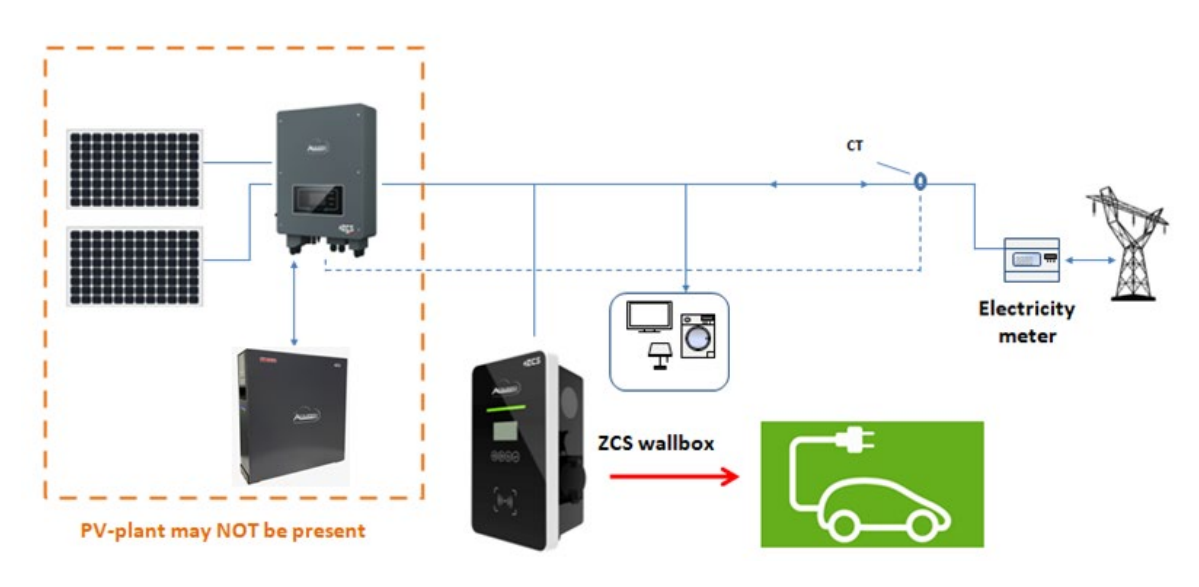

Figure 3 - Example of a charging station connected to a PV system (optional) and grid

The charging stations can only be connected to grids with voltage and frequency values within the range specified in the technical datasheet. It is also very important to know the installation requirements in order to understand exactly which configurations to adopt and which options to choose.

Accessories and optional components of the charging station should be chosen by a qualified technician who is familiar with the installation conditions.

Overall dimensions:  $L \times D \times H = 452mm \times 295mm \times 148mm$  $L \times D \times H = 452mm \times 295mm \times 174.5mm$  (with wall support)

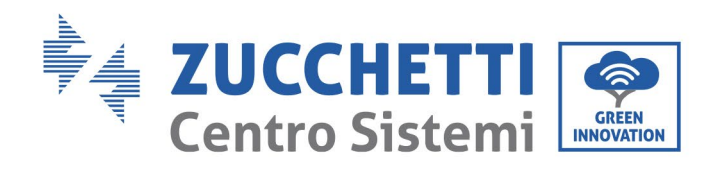

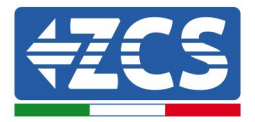

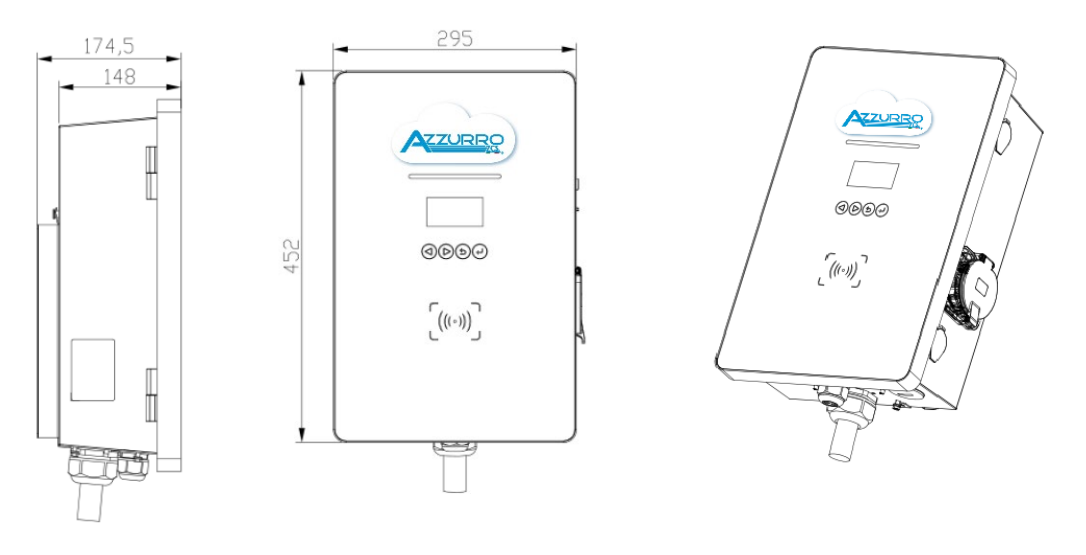

Figure 4 - Front and side view of the charging station

# 2.2. Operating diagram

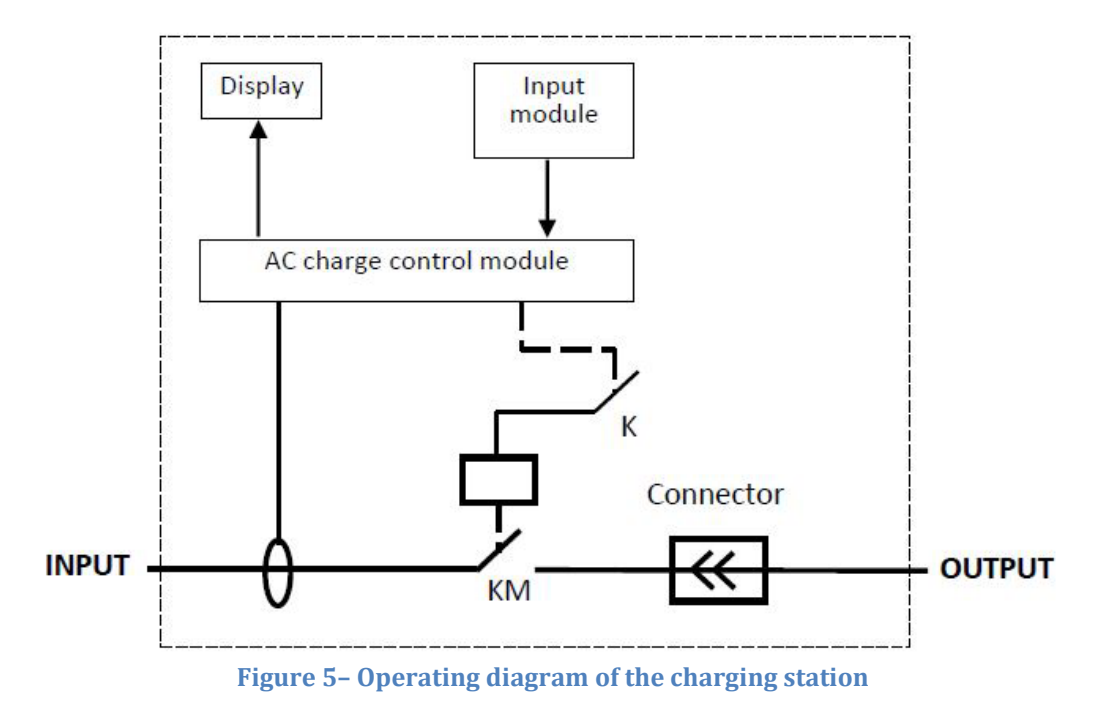

The charging station connects to an electric vehicle via a Type2 connector (the cable is optional). According to the standards, the charging station is identified with Type3 (wall-box) in which the station is responsible for any power limitations, protections of various types and start-stop charging. No energy conversion takes place inside the charging station.

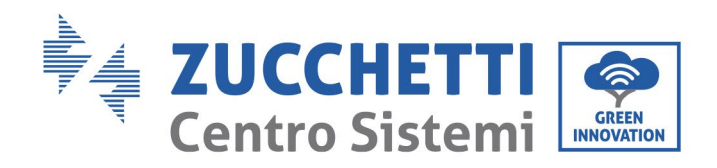

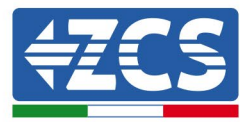

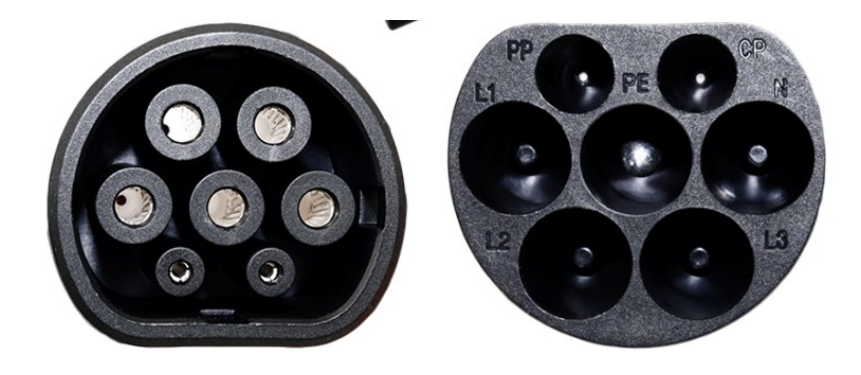

Figure 6 - Type2 Connector

The station is equipped with a MID metering system that measures the energy supplied to the vehicle. The possible connection with an external communication gate also allows remote control of the station, invoicing of the energy and other functions. It is compatible with all types of cables and power sockets in order to ensure safe charging.

It is designed according to the EN 61851-1:2011 and EN 61851-22:2002 international standards, which makes it compatible with industry standards. It can be connected to internet via WiFi/Ethernet/4G and then monitored via PC or app.

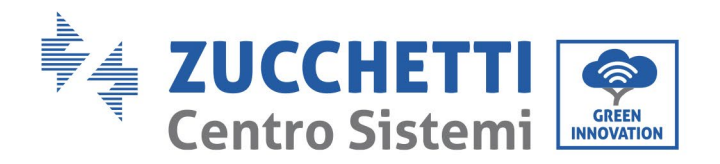

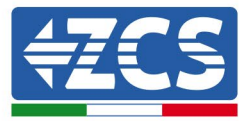

# **3. Installation**

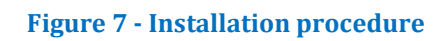

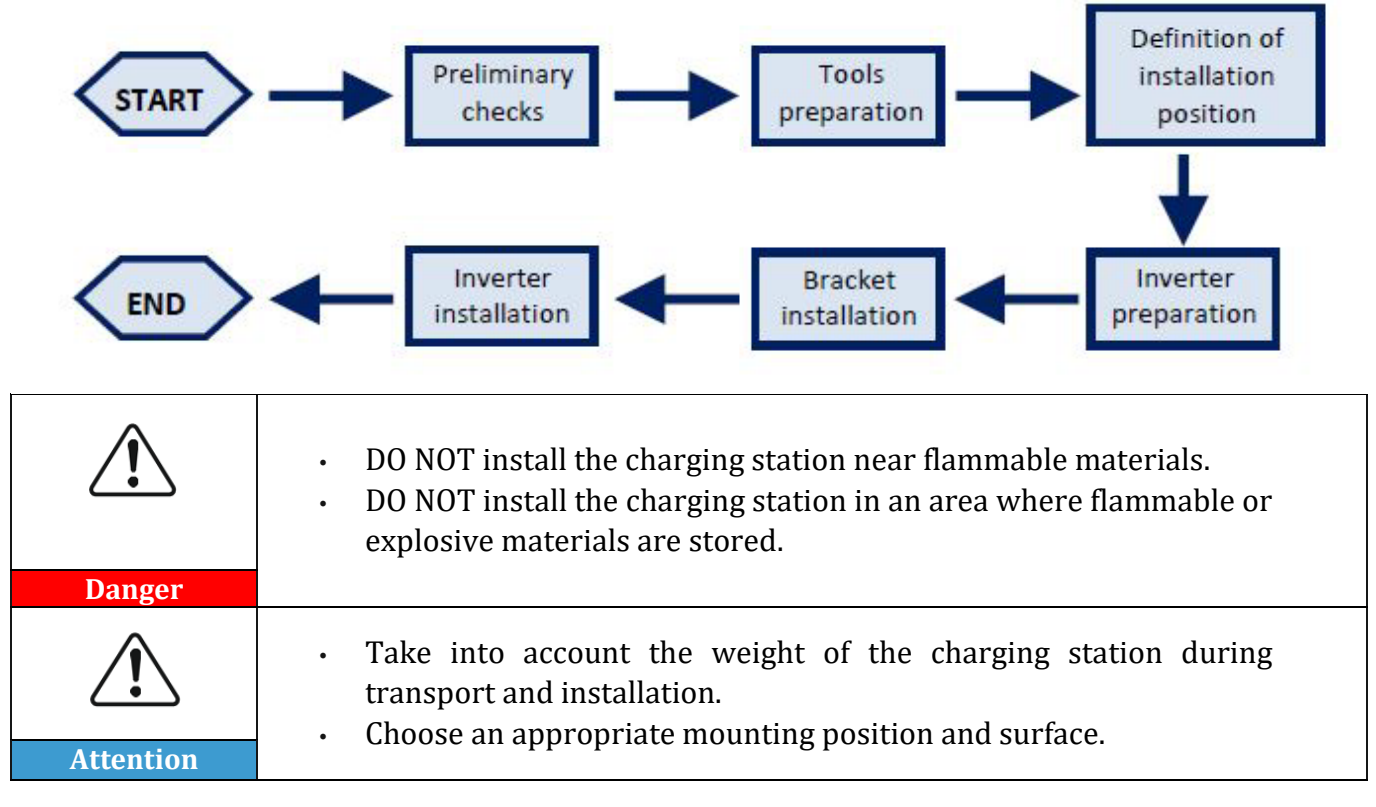

# 3.1. Checks before installation

#### Checking the outer packaging

Packaging materials and components may be damaged during transport. Therefore, it is recommended to check the materials of the outer packaging before installing the charging station. Check the surface of the box for external damage such as holes or tears. If any type of damage is detected, do not open the box containing the charging station and contact the supplier and the courier as soon as possible.

It is also recommended that you check the contents of the packaging and make sure that they correspond to what was declared. If not, contact your dealer to have any missing parts sent to you.

#### **Checking the product**

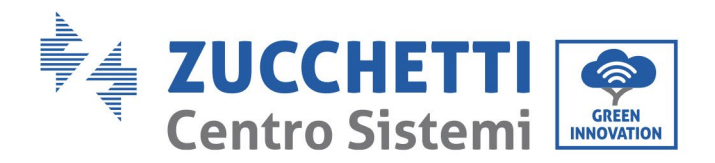

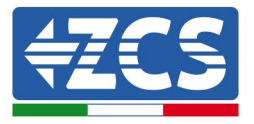

After removing the charging station from its packaging, check that the product is intact and complete. If any damage is found or components are missing, contact the supplier and transport company.

#### **Contents of the packaging**

| No. | Part                  |                            | Qty |
|-----|-----------------------|----------------------------|-----|
| 1   |                       | Charging station           | 1   |
| 2   |                       | Screw with built-in washer | 4   |
| 3   |                       | Front opening keys         | 2   |
| 4   |                       | RFID activation card       | 2   |
| 5   |                       | Expansion plug             | 4   |
| 6   | outilitititititititit | Self-tapping screw         | 4   |
| 7   |                       | Wire ferrules              | 4   |

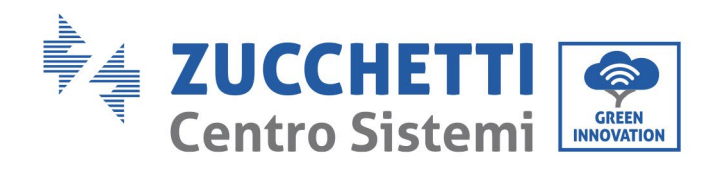

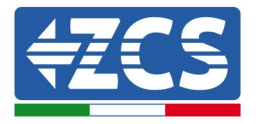

| 8  | Wall support              | 1 |
|----|---------------------------|---|
| 9  | Declaration of Conformity | 1 |
| 10 | User Manual               | 1 |
| 11 | Warranty                  | 1 |

 Table 2 - Package contents

# **3.1.1.** Installation tools

The following tools are required for the installation of the charging station and electrical connections; therefore, they must be prepared before installation.

| No. Tool | Function |
|----------|----------|
|----------|----------|

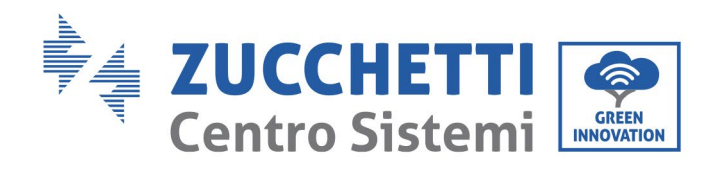

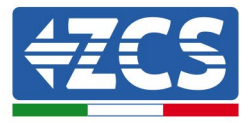

| 1  |        | Screwdriver         | To screw and unscrew<br>screws for the various<br>connections |
|----|--------|---------------------|---------------------------------------------------------------|
| 2  |        | Drill               | To drill holes in the wall for<br>fixing                      |
| 3  |        | Diagonal pliers     | To cut and tighten the cable<br>ends                          |
| 4  |        | Crimping tool       | To crimp the power cables                                     |
| 5  |        | Wire stripping tool | To remove the outer sheath<br>of the cables                   |
| 6  |        | Rubber hammer       | To insert the expansion plugs<br>into the wall holes          |
| 7  |        | Multi-meter         | To check the voltage and current values                       |
| 8  |        | Marker pen          | To mark the wall for better<br>fixing precision               |
| 9  |        | Measuring tape      | To measure distances                                          |
| 10 | 0-180° | Level               | To make sure the bracket is level                             |

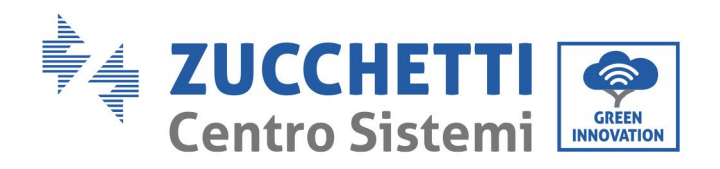

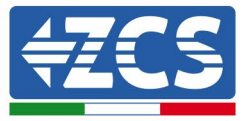

| 11 | ESD gloves     | Protective clothing |
|----|----------------|---------------------|
| 12 | Safety goggles | Protective clothing |

Table 3 – Installation tools

### **3.2. Installation process**

### 3.2.1. Installation position

Choose an appropriate installation location for the charging station. Follow the requirements below to determine the installation position.

The installation location chosen should allow easy access to the charging station for normal operation and maintenance.

For safety reasons, ZCS and/or its authorised partners may not perform repairs/maintenance or move the chargers from and to the ground if they are installed at a height of more than 180 cm. Stations installed at higher heights must be moved to the ground before they can be repaired or serviced.

### **3.2.2.** Movement of the charger

- 1) Open the packaging and remove the polystyrene protection cover, insert your hands into the slots and take hold of the device;
- 2) Lift the charging station from its packing box and move it to the installation position, then remove the polystyrene protections.

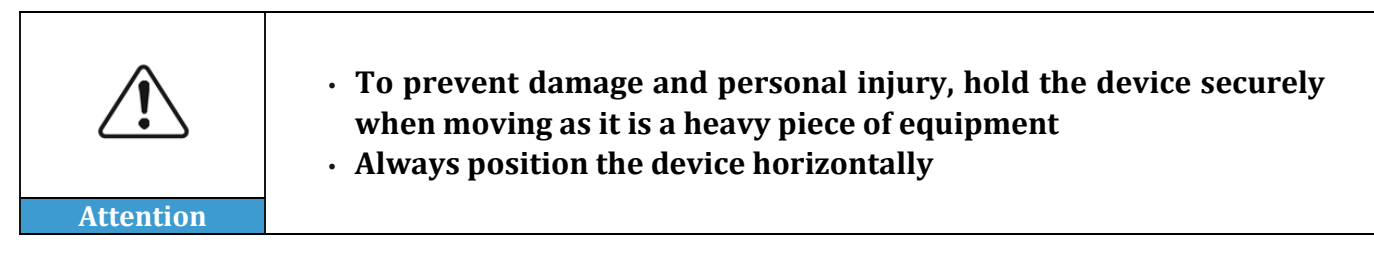

## 3.3. Materials and cables

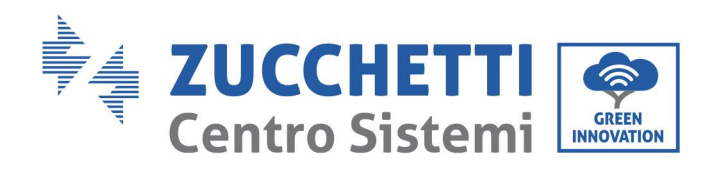

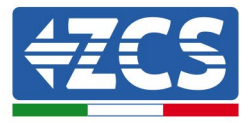

| First name                | Specifications                      | Quantity           |
|---------------------------|-------------------------------------|--------------------|
| Power cord                | ≥ 5 × 6mm² three-phase              | Second requirement |
| Mains cable               | STP, CAT5E, 8 cores                 | Second requirement |
| Connector for mains cable | RJ45                                | Second requirement |
| Insulating tape           | 0.15 mm × 18mm; 0-600V;<br>0°C-80°C | Second requirement |
| Cable tie                 | 4 × 200mm                           | Second requirement |

#### **Table 4 - Electrical equipment**

It is important that all cables used are suitable for outdoor use

**NOTE:** For safety reasons, make sure to use suitably sized cables, otherwise the current may cause overheating or overloading, which could result in a fire.

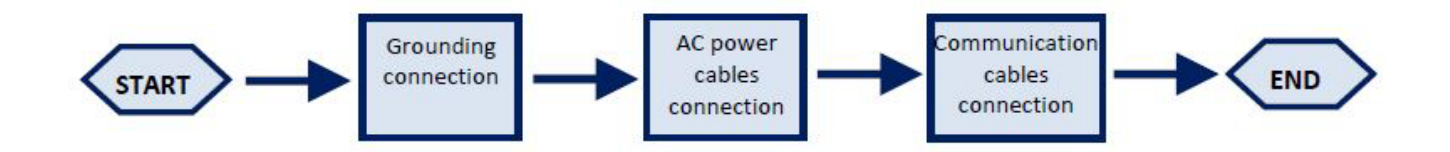

Figure 8 - Logical sequence for connecting cables

# 4. Electrical connections

This chapter describes the electrical connections of the 22kW charging station. Carefully read this section before connecting the cables. All the local, regional and national regulations must be complied with during installation, repair and maintenance of the product.

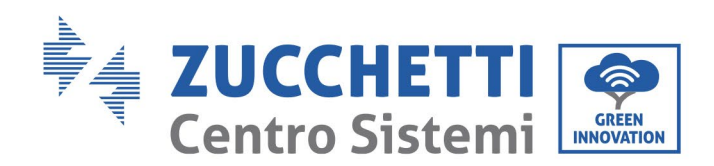

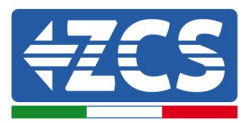

| Attention | Before making any electrical connections, make sure there is no AC<br>current. Zucchetti Centro Sistemi Spa assumes no responsibility for<br>any liabilities arising from the use of this product. Installation must<br>be carried out by a qualified professional with the skills and<br>knowledge to build, install and operate electrical systems, and who<br>has been trained on how to identify and prevent potential risks. |
|-----------|----------------------------------------------------------------------------------------------------|
| Attention | The charging station must be installed and serviced by professional technicians or electricians.                                                                                                    |
| Attention | The charging station must be installed and serviced by professional technicians or electricians.                                                                                                    |

# 4.1. Connecting PGND cables (grounding)

Connect the charging station to the ground electrode using the ground protection cables (PGND).

#### **Prerequisites:**

Prepare the PGND cables to be connected (it is recommended to use outdoor power cables with a cross-section of 6 mm<sup>2</sup> suitable for grounding).

#### **Procedure:**

1) Remove a suitable length of the external insulation layer using a wire stripper, as shown in relative Figure.

Note: L2 is approximately 2-3 mm longer than L1

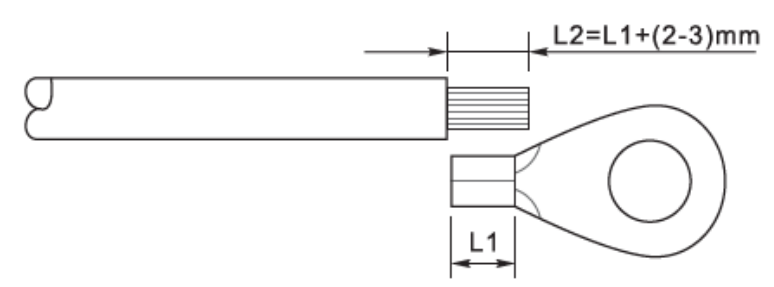

Figure 9 – Preparing the ground cable (1)

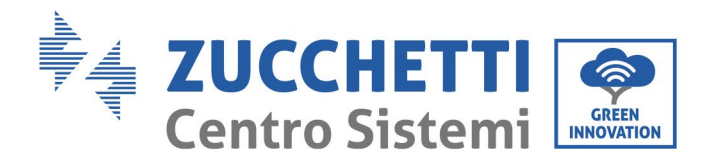

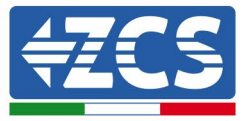

1) Insert the exposed wires into the OT terminal and crimp them using a crimping tool, as shown in relative Figure.

**Note 1**: L3 is the length between the insulation layer of the ground cable and the crimped part. L4 is the distance between the crimped part and the conductor wires protruding from the crimped part.

**Note 2**: The cavity formed after the conductor has been crimped must completely wrap the conductor wires. The core of the wire must be in close contact with the terminal.

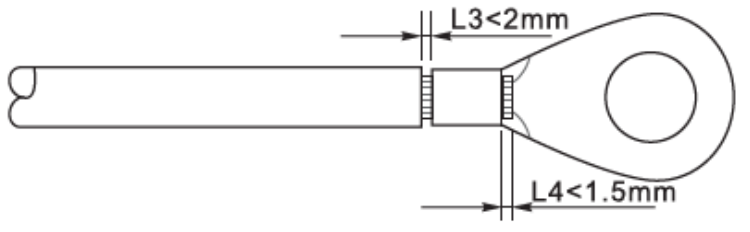

Figure 10 - Preparing the ground cable (2)

2) Install the crimped OT terminal and flat washer by inserting the M5 screw into the hole located on the lower bar of the charging station, as shown in the figure; tighten the screw to a torque of 3 Nm using a screwdriver.

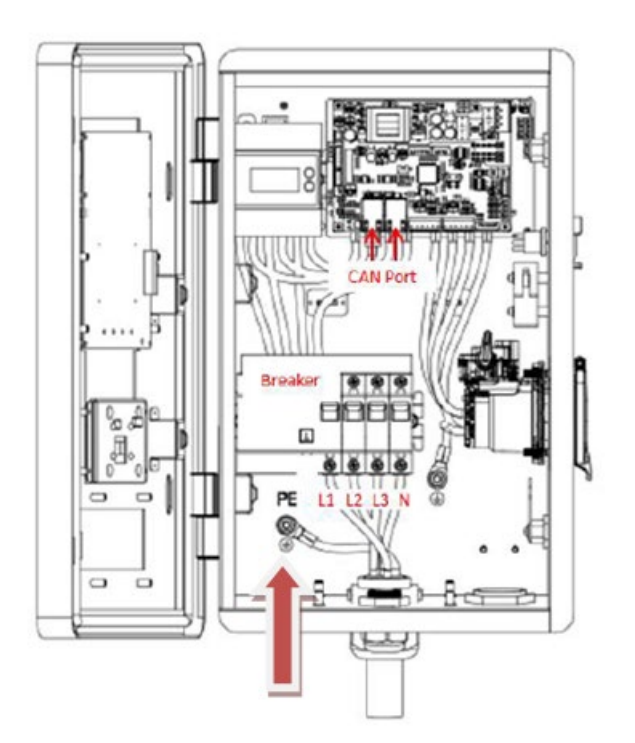

Figure 11 - Connecting the ground terminal

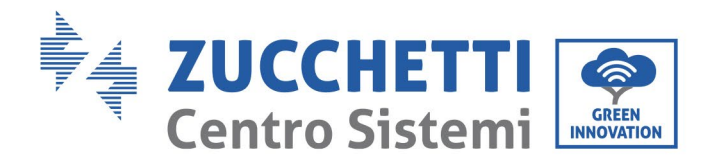

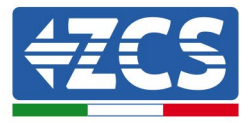

### 4.2. Connecting the AC power cables

Connect the station to the AC power supply network or power grid using AC power cables.

#### Context

The AC power cables used for the charging station must be three-pole outdoor cables. For easier installation, use flexible cables. The specific section recommended for connections is at least 6mm<sup>2</sup>.

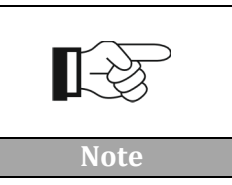

For safety reasons, make sure to use suitably sized cables, otherwise the current may cause overheating or overloading, which could result in a fire.

#### Cable connection procedure

1) Remove a suitable length of the protective sleeve, as shown in figure (A: 80~100 mm B: 6~8 mm).

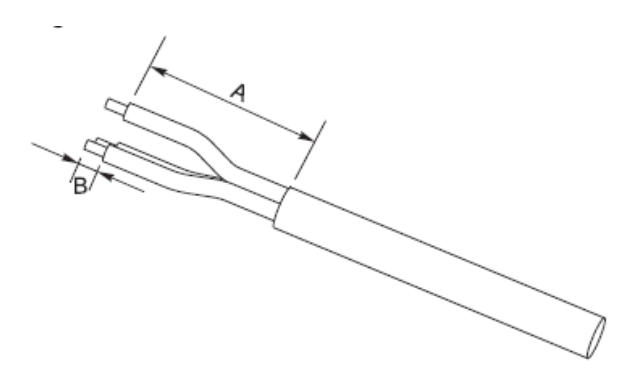

Figure 12 - Connecting the AC output cables (1)

2) Connect the AC power cable according to the following criteria:

- Connect the ground wire (yellow-green) to the hole labelled "PE", and tighten the cable using a screwdriver as described in the previous paragraph.
- Connect the line wires (brown, black, grey) to the holes labelled "L1, "L2, "L3", and tighten the wires using a screwdriver.
- Connect the neutral wire (blue) to the hole labelled "N", tighten the wire using a screwdriver.

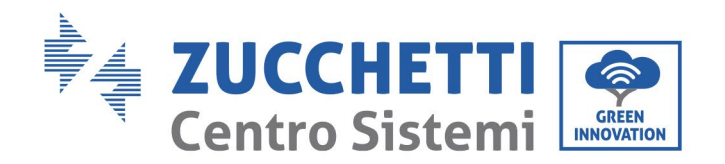

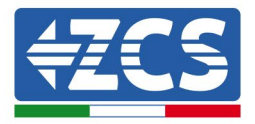

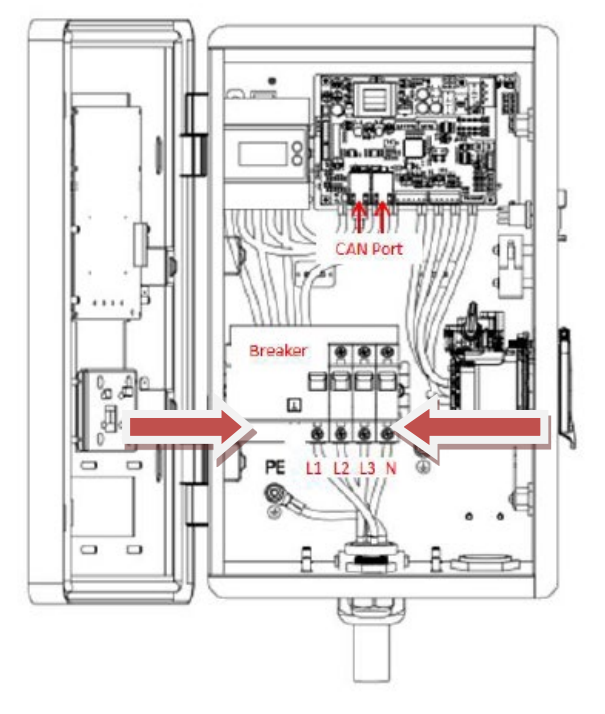

Figure 13 - Connecting the AC output cables (2)

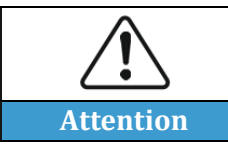

Do not reverse the "line" and "neutral" connections. The device will signal an error with the status bar flashing red.

# 4.3. External protection devices

The charging station is equipped with a Residual Current Device (RCD) to detect any current faults. It is also equipped with a detection system for DC components above 6mA.

It is recommended to install a magnetothermal device with a suitable capacity on the AC connection cables for installation, uninstallation, maintenance and disconnections caused by other reasons.

### 4.4. Communication systems

The charging stations are equipped with CAN bus communication systems. The charging station can be monitored and controlled by connecting it to external communication gates (e.g. ENGATE or ZCS Connext).

<u>The cable connection does not depend on the type of mounting</u> (wall or floor). The power cables pass through the inlet at the bottom of the charger and connect to the corresponding PE, L1, L2, L3 and N inputs on the switch terminals inside the charger. A network cable is required to connect the charger to the communication gate which has internet access via Ethernet/WiFi/4G. One end of the network cable connects to the charger's CAN port on the PCBA. The other end of the network cable connects

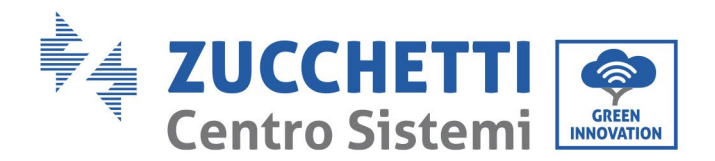

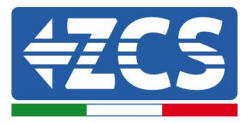

to the CAN port of the communication gate through the CAN port at the base of the charger. Details on EN-GATE or ZCS Connext can be found in the specific manual.

For more information and instructions on how to connect the cables, contact ZCS technical service. The connection is possible using the CAN ports shown in the figure. There are two connectors as it is possible to connect up to 12 charging stations to the same external device.

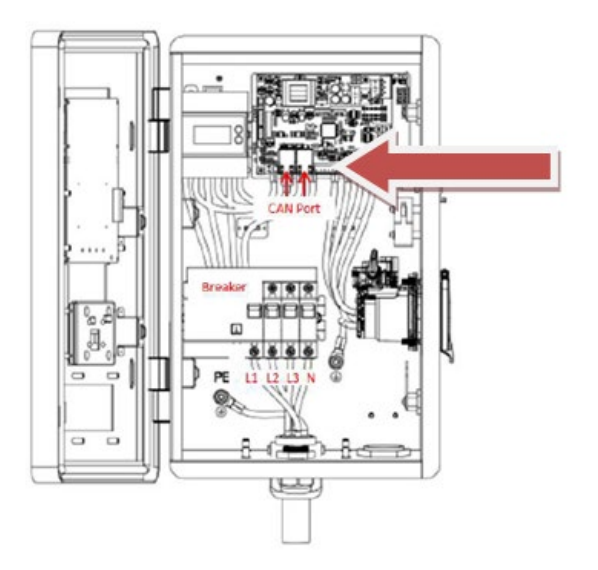

Figure 14 - Communication system

When grouping chargers together, for example, in public car parks, a single gate functions as an access gate for up to 12 chargers. The gate is connected to charger #1 and the other chargers are connected one by one via network cables between the various CAN ports (relative Figure). The length of the network cable between the gate and charger #1 should be  $\leq 10m$ , while the total length of the network cables between the farthest charger should be  $\leq 10m$ .

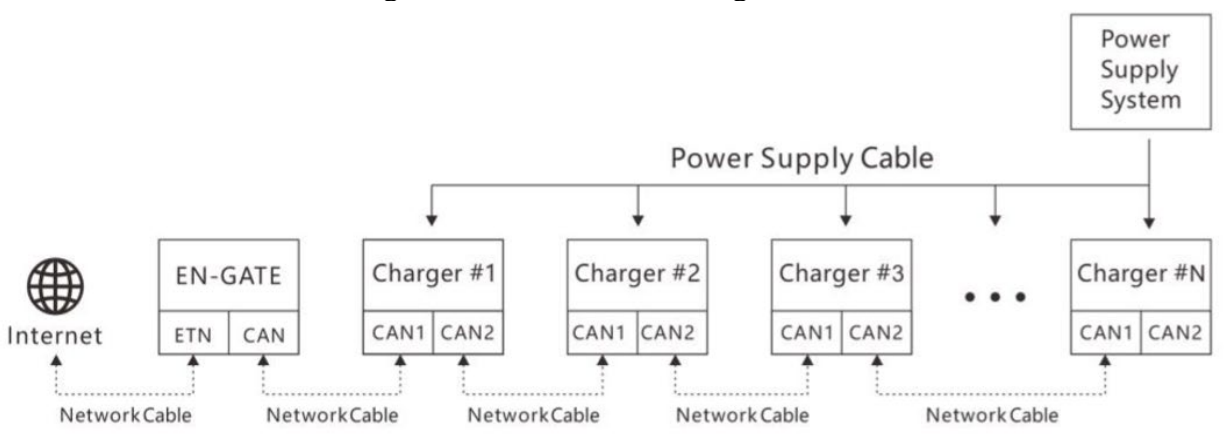

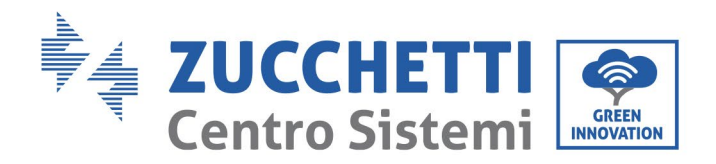

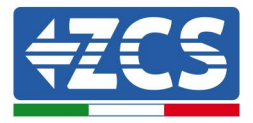

**Figure 15 - Connecting the charging stations** 

# **5. Mounting**

# 5.1. Wall mounting

- 1) Identify the installation position and mark the two holes for the wall screws, which will be inserted in the top rear of the charging station. You can use the hole jig found in the package.
- 2) Insert the plugs horizontally into the holes made, paying attention to the force and depth with which they are inserted (make sure the plug completely enters the hole).
- 3) Position the station's support on the wall
- 4) Secure the station on the support, as shown in relative Figure

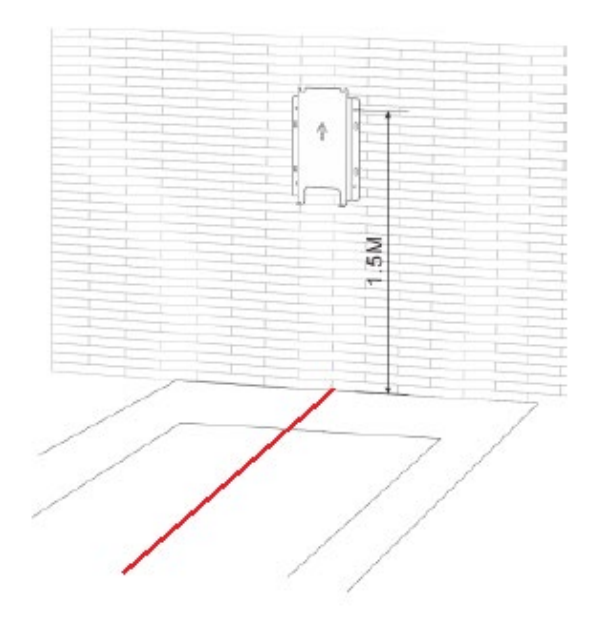

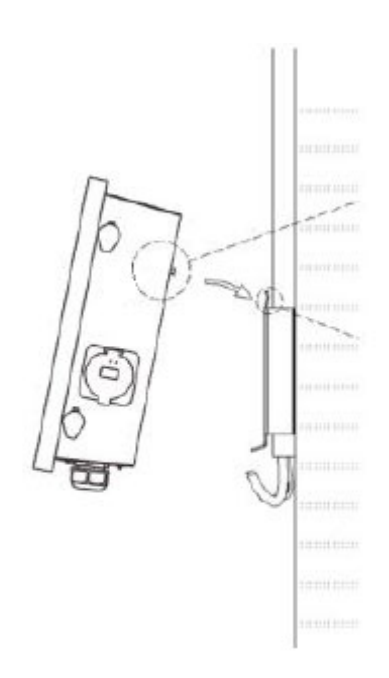

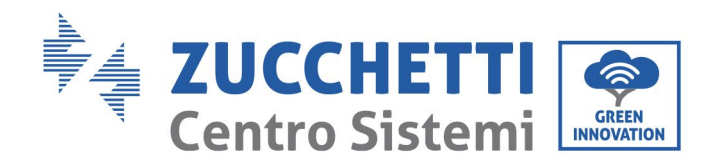

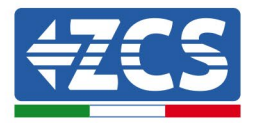

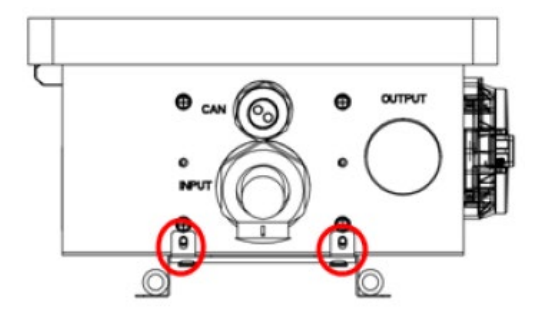

#### Figure 16 - Wall fixing

### 5.2. Mounting on metal support

- 1) Place the ground support in the centre of the parking area
- 2) Bury the connection cables, with at least 150 cm of the cables protruding above the surface
- 3) The communication and power cables run inside the support
- 4) Secure the station from below using the screws contained in the mounting kit.

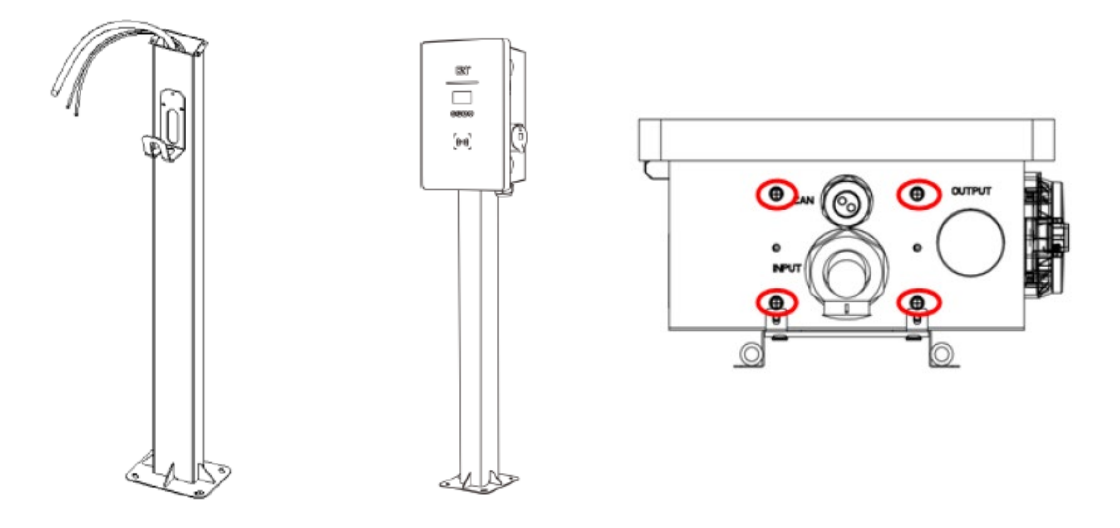

Figure 17 - Positioning of charger on support post

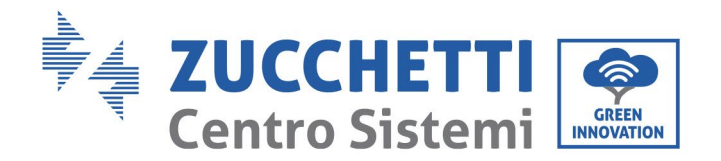

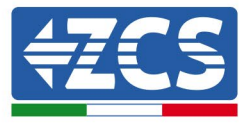

## 5.3. Locking

The locking of the charger housing does not depend on the type of mounting.

Turn on the switch inside and close the front cover of the charger with the wrench supplied. The locks are located on the right side.

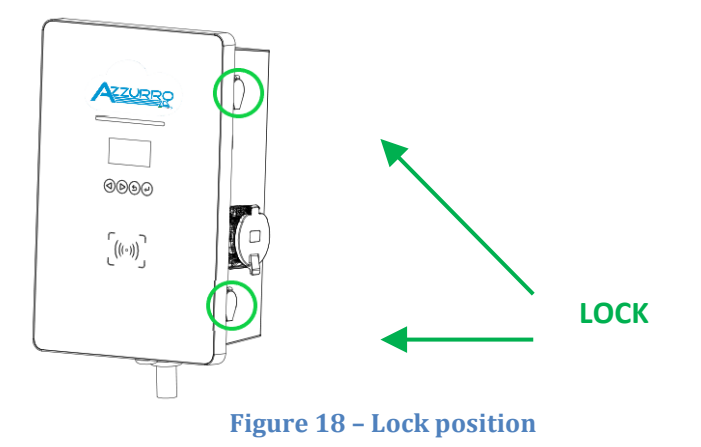

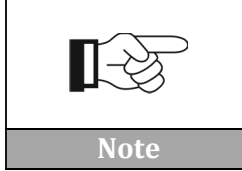

Pressing lightly on the front cover will make it easier to close and open the charger.

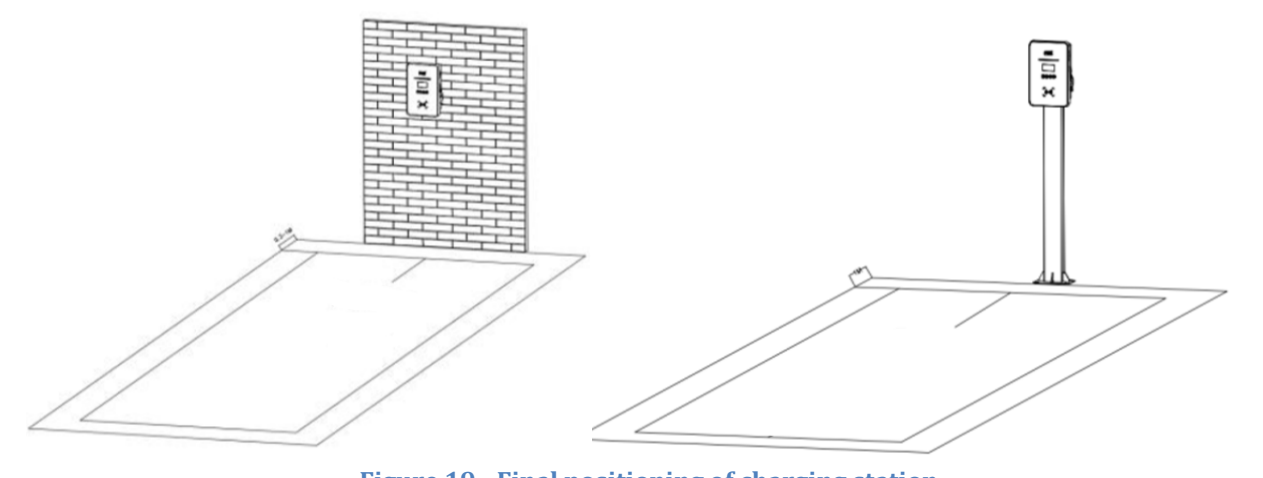

Figure 19 - Final positioning of charging station

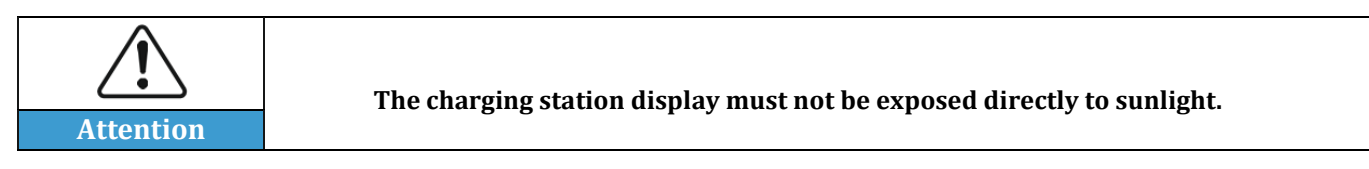

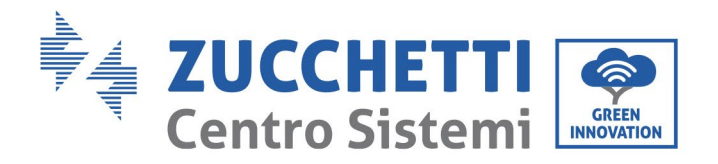

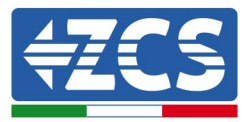

# 6. Commissioning

# 6.1. Preliminary safety inspection

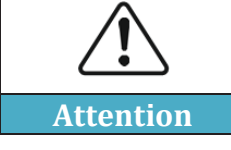

Make sure that the AC voltage falls within the range permitted by the device.

Check the following points before starting up the charging station:

- 1) Positioning: Check that the position is stable and solid and that the charging station does not move unintentionally.
- 2) Front closure: make sure that the front of the device is properly closed by the side locks. Also check that the emergency button is not pressed; if necessary, turn it slightly to release it.
- 3) Protection: set appropriate values for the protection switch of the AC input current leakage.
- 4) Other components: make sure no components or other objects remain on top of the charger.

# 6.2. Starting the charging station

After checking all the points in the previous section, proceed with the actual start-up of the charging station. The charger must be switched on and the indicating lights (LEDs) on the display should be in standby mode.

| Status                  | Description                                                | LED lights                                               |
|-------------------------|------------------------------------------------------------|----------------------------------------------------------|
| Standby                 | On, but charger not plugged in                             | <b>Green light flashing</b> , 2s on and 2s off           |
| Ready to charge         | Battery charger plugged in, but<br>hasn't started charging | Yellow light flashing, 2s on and 2s<br>off               |
| Charging                | Battery charger plugged in, and has started charging       | <b>Green light flashing slowly</b> ,<br>gradually on/off |
| Charging<br>interrupted | Charging interrupted, but battery charger still plugged in | Green light steady                                       |
| Error                   | Various types of errors                                    | Red light steady                                         |

Table 5 - Operating states

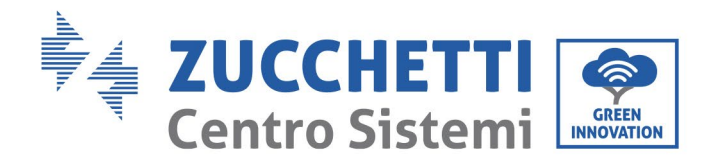

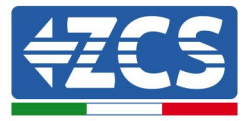

# 7. Configuration

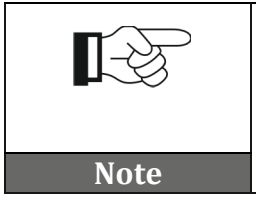

Configuration is necessary for the commissioning of the electric vehicle charging station; without it the charger may not work or may work incorrectly

## 7.1. Procedure

1) After installing the charging station properly (see sections 3, 4, 5 and 6, power it up and check that the display doesn't show any faults or errors, and that the LED line is not flashing green. The keypad consists of 4 keys, indicated in relative Figure.

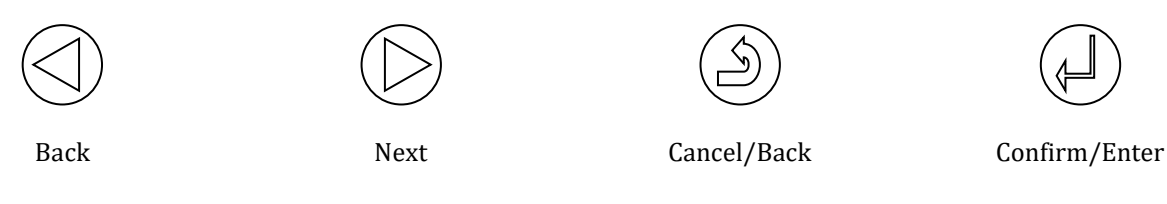

Figure 20 - Control keypad

- 2) Press the Confirm/Enter key for at least 10 seconds
- 3) The page in relative Figure appears; use the Next, Back and Confirm/Enter keys to write the password. Password: 123456

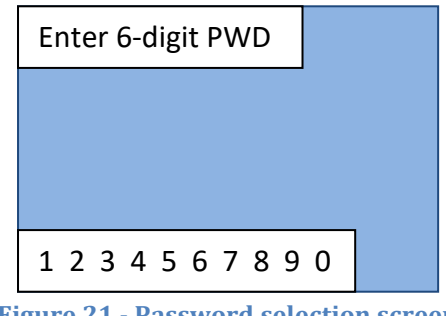

Figure 21 - Password selection screen

4) If the password is entered correctly, the page shown in relative Figure opens, which contains all the device configurations. The menu items can be selected using the Next and Back keys.

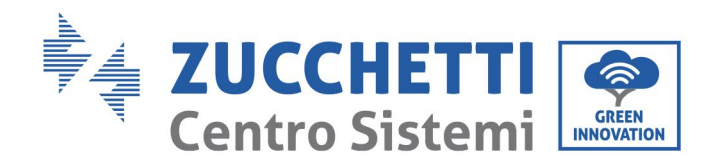

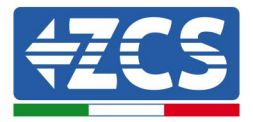

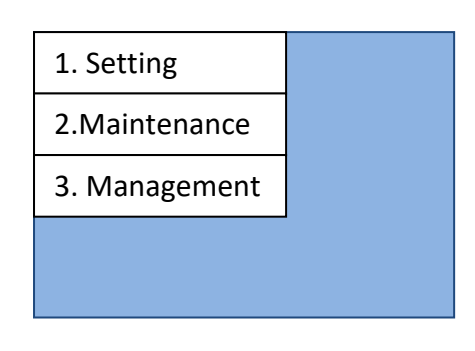

Figure 22 - Main configuration screen

### 7.2. Password setting, mode of use and power limitation

1) From the screen shown in relative Figure, select point '1. Settings' and press the Confirm/Enter key. Wait for the page shown in relative Figure to appear.

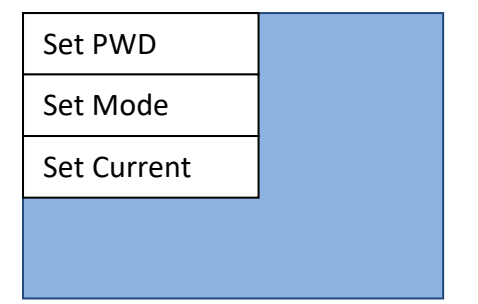

Figure 23 - Password, mode of use and power configuration screen

2) To change the password (NOT RECOMMENDED!) select 'Set PWD' to set the new password, as shown in the screen below.

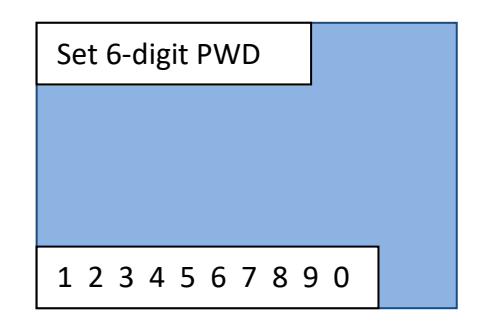

Figure 24 - Password setting screen

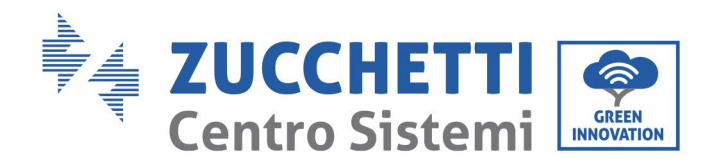

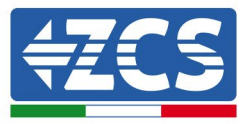

|           | Once the password has been changed, you will no longer<br>be able to reset it. Losing the new password means losing<br>access to the device for future configuration changes.<br>Therefore, it is highly recommended not to change the |
|-----------|----------------------------------------------------------------------------------------------------|
| Attention | password.                                                                                                    |

3) To set the mode of use, select 'Set Mode' from the screen shown in relative Figure. Two screens (Figure a and Figure b) will open in sequence within seconds of each other. Do not press any keys while waiting for the screen shown in relative Figure to appear.

|                    |           | 1. Online    |  |
|--------------------|-----------|--------------|--|
| Mode: Online       |           | 2. Offline   |  |
| Clear log after mo | de change | 3. Plug&Play |  |
|                    |           |              |  |
|                    |           |              |  |
| a)                 |           | b)           |  |

Figure 25 - Screen for setting working mode

- 4) Select the desired working mode. Please note that the charging station can be used in the following ways:
  - **Online** requires an ENGATE connection;
  - **Offline** launches the charge only with authorised cards;
  - **Plug&Play** simply connect the car to start charging automatically.

Wait for the device to restart automatically.

5) To set the maximum power (i.e. current) limit for the device, select 'Set Current' from the screen shown in relative Figure. Two screens (Figure a and Figure b) will open in sequence within seconds of each other. Do not press any keys while waiting for the screen shown in Figure 26b to appear.

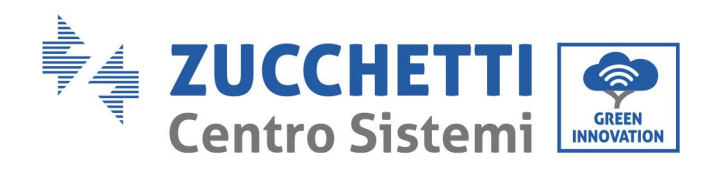

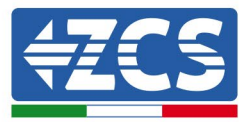

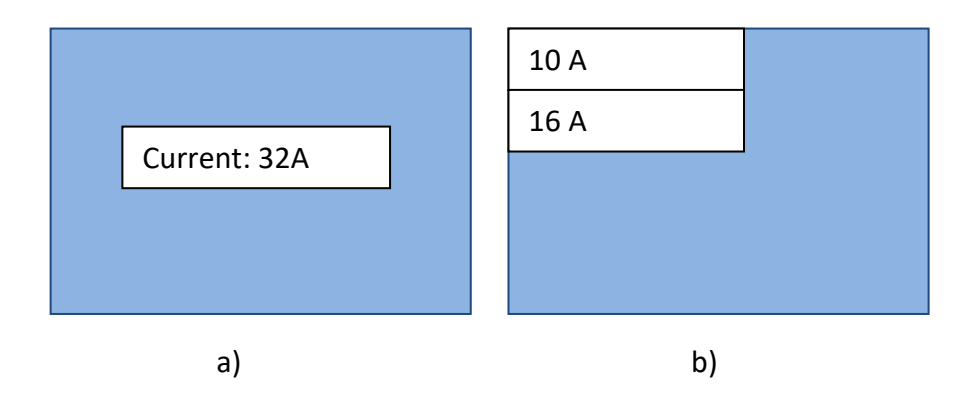

Figure 26 - Screen for setting the current limit

- 6) Select the desired current limit. The following power limits can be set:
  - 32A corresponds to the maximum limit of 7kW for single-phase and 22kW for three-phase;
  - 25A corresponds to the maximum limit of 5.8kW for single-phase and 17.3kW for three-phase;
  - 16A corresponds to the limit of 3.5kW for single-phase and 11kW for three-phase;
  - 10A corresponds to the limit of 2.3 kW for single-phase and 6.6kW for three-phase.

Wait for the device to restart automatically.

### 7.3. Menu for repairs or maintenance

1) From the screen shown in relative Figure, select item '2. Maintenance' and press Confirm/Enter. Wait for the screen shown in relative Figure to appear.

| 1. Restart   |  |
|--------------|--|
| 2. Clear Log |  |
| 3. Firmware  |  |
|              |  |
|              |  |

Figure 27 - Maintenance screen

2) Select '1. Restart' to restart the device manually. Confirm in the screen shown in relative Figure to restart.

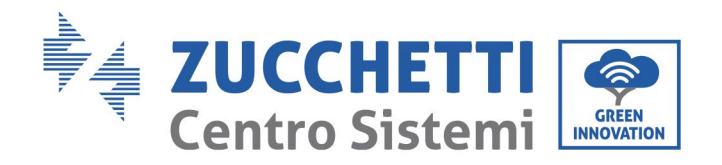

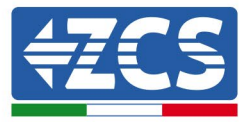

| Figure 28 - Restart screen |          |  |
|----------------------------|----------|--|
| 2 <yes></yes>              |          |  |
| Select yes, resta          | rt in 5s |  |
|                            |          |  |
|                            |          |  |
| 1234567                    | 890      |  |

3) Select 'Clear log' from the screen shown in relative Figure to clear the list of events on the device. Confirm in the screen shown below.

| 2 <yes></yes>     |              |
|-------------------|--------------|
| Select yes, clear | log          |
|                   |              |
|                   |              |
| 1234567           | 890          |
| Figure 29 - Clea  | r Log screen |

4) Select '3. Firmware' from the screen shown in relative Figure to view the software version of the device.

# 7.4. Configuration of RFID card (to enable charging in online and offline mode)

1) From the screen shown in relative Figure, select item '3. Management' and press Confirm/Enter. Wait for the screen shown in relative Figure to appear.

| 1. Add Card    |  |
|----------------|--|
| 2. Remove Card |  |
|                |  |
|                |  |
|                |  |

Figure 30 - RFID card control screen

2) To add a card for activating the charging, select '1. Add Card' and wait for the screen shown in relative Figure to appear.

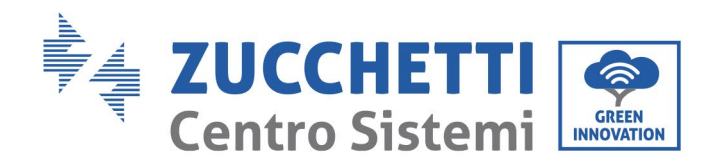

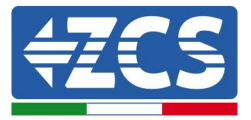

| Supports up to 8  |  |
|-------------------|--|
| Existing: x       |  |
| Swipe to add card |  |
|                   |  |
|                   |  |

Figure 31 - Add Card screen

Swipe the card to be added on the device reader; the reader is recognisable by the symbol shown in relative Figure present on the front of the device.

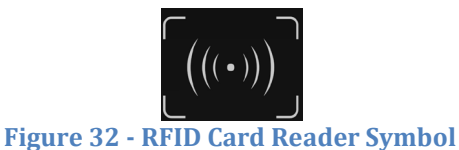

3) To remove a charging card, select '2. Remove card' from the screen shown in relative Figure and wait for the screen shown in relative Figure to appear.

| 1. xxxxxxxxxxx |  |
|----------------|--|
| 2. xxxxxxxxxx  |  |
|                |  |
|                |  |
|                |  |

Figure 33 - Card removal screen

4) Select the card to be removed with the Next and Back keys and confirm the removal with the Confirm/Enter key.

# 8. Working mode

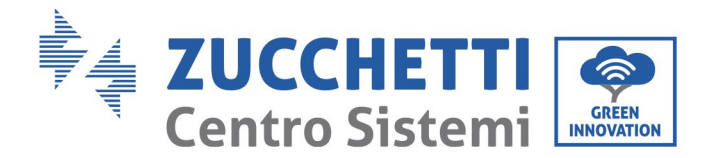

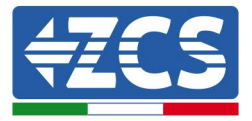

Refer to chapter 6 for configuring the various modes.

### 8.1. Online

This operating mode is typical for large users with multiple battery chargers on the same network who need to manage charging authorisations, charging bookings, remote stops and starts, billing system, etc.

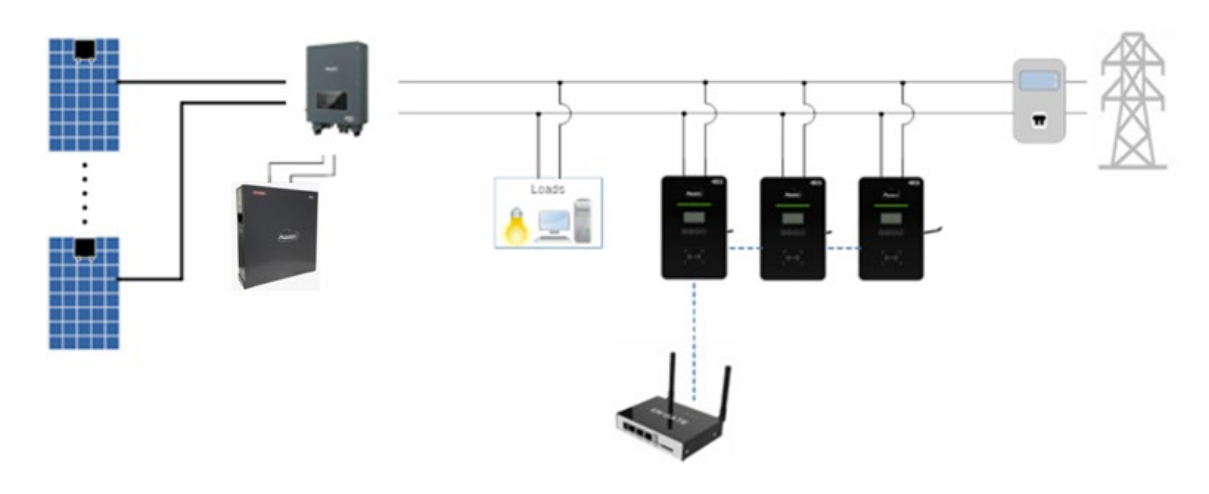

Figure 34 - Online mode

The charger is set to online mode by default, so this is how it will be set the first time it is turned on. The online charging mode can only be set if <u>the ENGATE is connected</u> for managing authorisations, invoices, and other configurations, the RFID cards are optional.

If the customer wants to check the authorisations and invoices by using the ONLINE configuration by connecting to the ENGATE in order to use the portal that has already been developed. Up to 10 chargers can be connected to the same ENGATE via the CAN port; the ENGATE is powered through the CAN port, if the connection distance to the first battery charger is less than 10 meters, otherwise, an additional power supply is required (external 12V power supply unit, see the chapter on ENGATE for details).

This is typically used in the city, or in large shopping centres, with the aim of providing this service to customers through a complete billing system; for this purpose, it is necessary to inquire about the legal aspects of this service. The charging can be started or stopped by scanning the RFID card or the QR Code accessed via the appropriate app installed on the customer's smartphone.

After configuring and connecting the ENGATE, check the indications on the display of each connected charger to verify the presence of the icons:

| Icon Description |  |
|------------------|--|
|------------------|--|

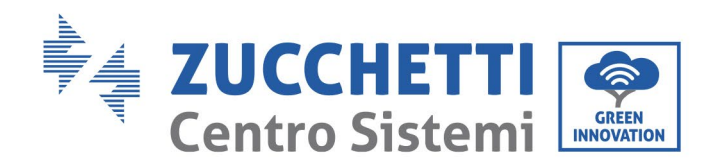

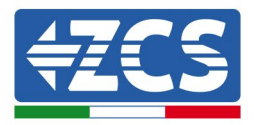

| !    | No connection to the portal - Plug &<br>Play working mode and with<br>Connext                 |
|------|-----------------------------------------------------------------------------------------------|
| ¥    | ENGATE connected correctly and not<br>connected to the portal - check<br>ENGATE configuration |
| llı. | ENGATE connected correctly and connected to the portal                                        |

 Table 6 - Icons for connection to ENGATE

## 8.2. Offline

This working mode allows the charger to operate without any connection to the portal; the charging is authorised through RFID cards, which can be configured locally via the display. Each pack includes two RFID cards which can be configured to activate the charging.

No billing system is implemented in this configuration. The ZCS Connext connection can be used, which only allows the charger to be monitored via the Azzurro portal.

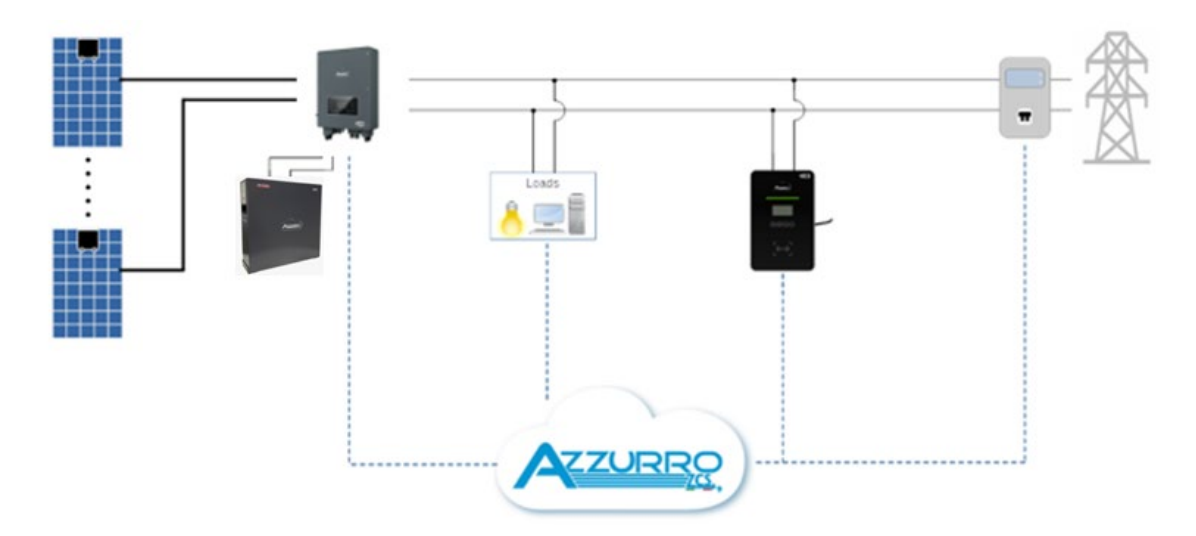

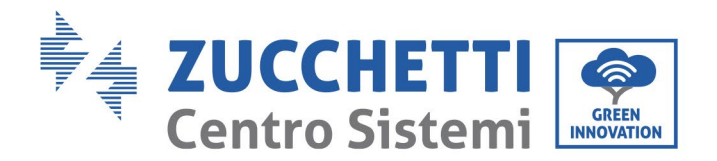

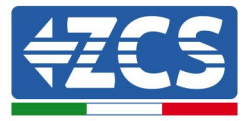

#### Figure 35 - Offline mode

For example, it can be used in a hotel or holiday farmhouse as a service offered to guests. Using RFID cards prevents generic charging of vehicles, but only allows holders of an enabling key to charge their vehicles.

## 8.3. Plug&Play

This working mode allows the charger to work simply by connecting the charger gun to the car, there is no need for authorizations, cards, payments or anything else; there is no need for other devices. Whenever the customer does not need to request authorizations, charge limits, blocks, monitoring needs or specific configurations, the simplest configuration is in Plug & Play mode; recharging is initiated by the car's BMS simply through the physical connection of the magazine gun to the car and stopped through disconnection. In this working mode there is no possibility of invoicing. There is the possibility of using the connext ZCS connection and this will only allow monitoring via the Azzurro portal.

Typical use is for private homes, i.e. end users with an electric car in their garage, possibly with their own photovoltaic system.

Future developments include the use of Artificial Intelligence on the ZCS platform which allows predicting the amount of energy to be stored, used, etc.

Please refer to the information about ZCS connext for these details.

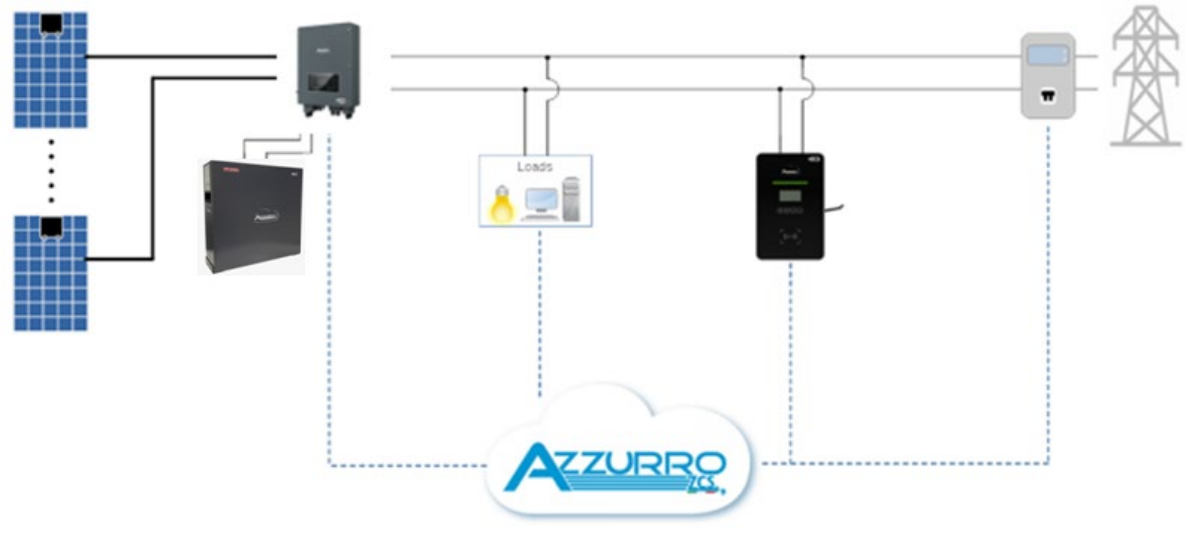

Figure 36 - Plug&Play mode

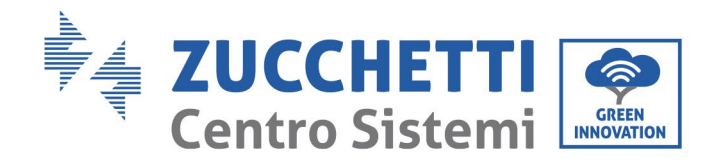

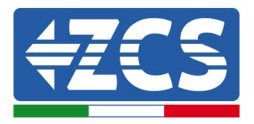

# 9. ZVM-GATEWAY

#### 9.1. Introduction

EN-GATE is a control module for the online management of wallboxes. This user manual is a guide for the installation, commissioning and operation of the ZVM-GATEWAY system, and provides useful information on its technical installation and use.

Before any operation, please read this document carefully to understand how the device works. Keep this manual handy at all times.

## 9.2. Product overview

The ZVM-GATEWAY device is an energy gateway that controls the communication between the chargers and backend. The chargers can be connected in a daisy chain and managed by a single gateway; this then has the function of managing the entire unit, allowing a maximum of 12 chargers to be connected.

The aim is to minimise communication costs, limiting the number of data transmission devices to one; in this way, less pressure is placed on the cloud server where the backend is located.

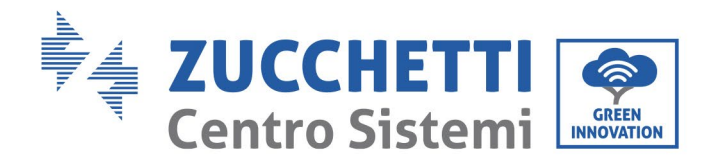

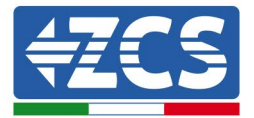

| TECHNICAL DATA                                  | ZVM-GATEWAY                                                    |
|-------------------------------------------------|----------------------------------------------------------------|
| Dimensions                                      | 125.3 x 91.5 x 28.3(HxWxD)                                     |
| Installation method                             | Mounted on wall near the wallbox                               |
| Power supply                                    | CAN / external power connection                                |
| Working voltage                                 | 12-25V                                                         |
| Working current                                 | 500mA                                                          |
| Protection class                                | IP21                                                           |
| Working temperature                             | between -20°C and +50°C                                        |
| Platform/system                                 | Linux ARM9 system                                              |
| LED indicators (left to right)                  | Operating status, connection to backend, connection to charger |
| MTBF (Mean Time Between Failures)               | 100,000 Hours                                                  |
| Protections                                     | Anti-inversion connection                                      |
| Maintenance inputs                              | Micro USB, UART                                                |
| Data input                                      | USB                                                            |
| EN-GATE v.s. Charger communication              | CAN                                                            |
| EN-GATE v.s. backend communication              | Ethernet                                                       |
| Internet communication protocol                 | OCPP1.6                                                        |
| Extension port                                  | IO, TTL USART                                                  |
| Maximum number of chargers connected to EN-GATE | 10 pieces                                                      |

### 9.3. Features

## 9.3.1. OCCP 1.6 Protocol

The ZVM-GATEWAY system is connected to the chargers via a CAN communication input and via Ethernet port for communication with the Internet.

Using the OCCP 1.6 communication protocol, the ZVM-GATEWAY reports the information of the charger to the backend in real time, as well as information of control operations such as reservations, and charging start and stop. As the OCPP 1.6 position is open, the ZVM-GATEWAY can also easily be coupled with other backends that support OCPP1.6 communication protocols.

For more information please contact ZCS Azzurro support.

### 9.3.2. Management of charger unit

In charger units in a car park (for example), a single ZVM-GATEWAY can act as a communication gateway for a maximum of 12 chargers. Each charger has 2 CAN inputs:

- one for the physical connection between the ZVM-GATEWAY and charger no. 1;
- the other for daisy chaining between the chargers, as shown in relative Figure.

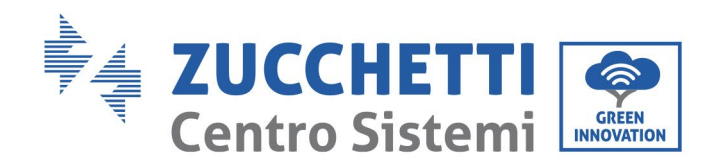

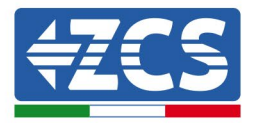

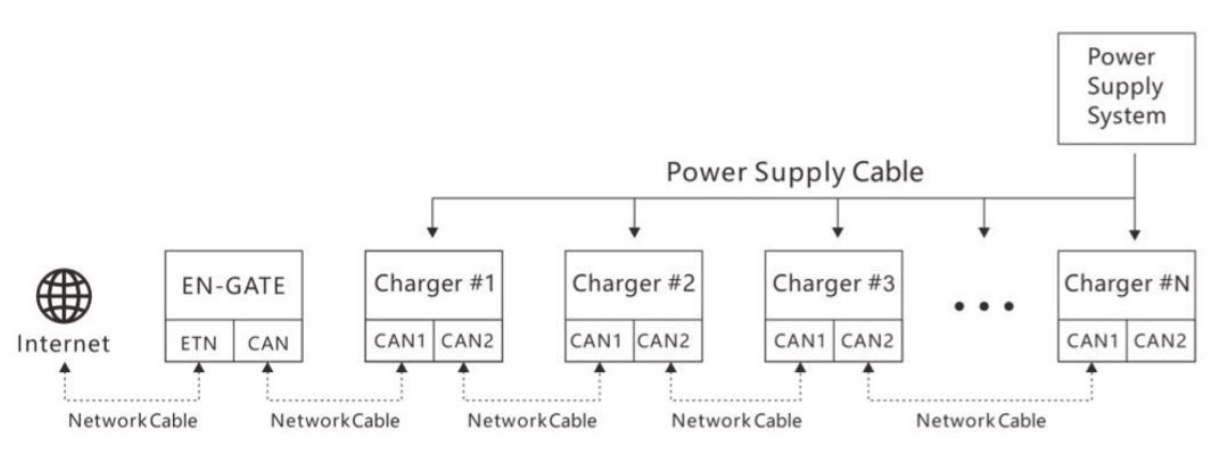

Figure 37 - Connection between ZVM-GATEWAY and the chargers

The length of the communication cable between the ZVM-GATEWAY and charger no. 1 should be less than 10 meters, and the maximum distance between the ZVM-GATEWAY and the last charger in the chain should be less than 100 meters.

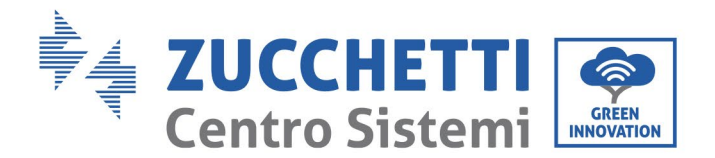

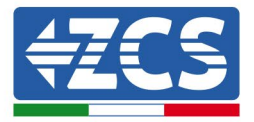

The balancing of the loads prevents overloading of one charger at the expense of the others; the ZVM-GATEWAY actively manages and distributes the available power among all the chargers. In applications with multiple chargers, the ZVM-GATEWAY has shown to be a Smart energy management system, especially in a system where limited power is available.

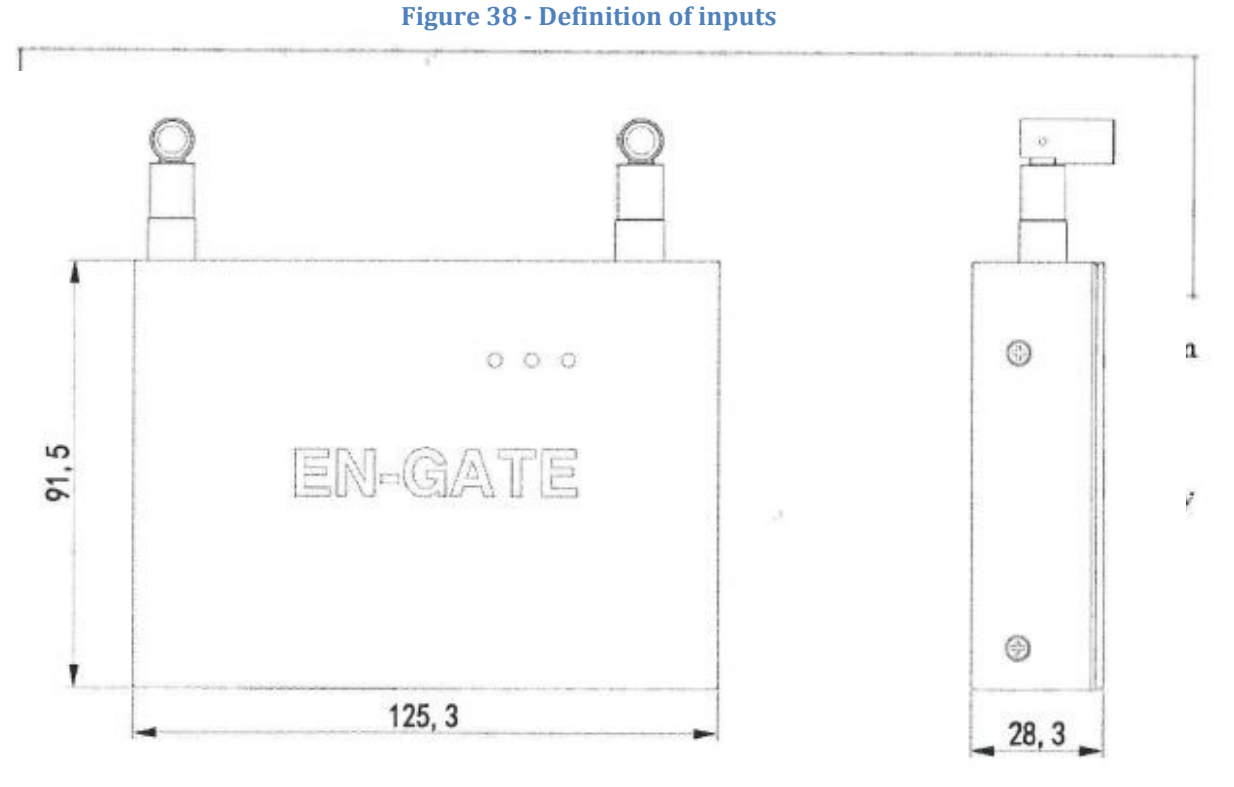

**Figure 379 – Device dimensions** 

# 9.3.3. LED indications

| Reference LED                | Definition                                                                                                    |
|------------------------------|----------------------------------------------------------------------------------------------------|
| Operating status (left)      | Green light flashing: ZVM-GATEWAY in operation<br>Green light steady/off: ZVM-GATEWAY not in operation                                                       |
| Back-end connection (centre) | Green light steady: ZVM-GATEWAY and Back-end connected<br>Flashes once: back-end is communicating<br>Off: connection between ZVM-GATEWAY and back-end failed |

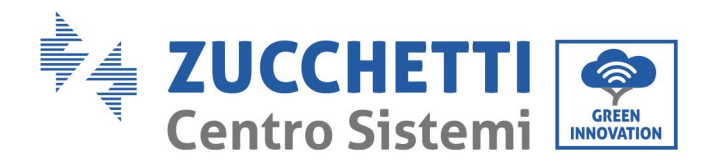

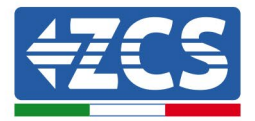

| Connection to charger (right)Green light steady: Connection establishedFlashes once: charger is communicatingOff: connection between ZVM-GATEWAY and back-end failed | ed |
|----------------------------------------------------------------------------------------------------|----|
|----------------------------------------------------------------------------------------------------|----|

### 9.4. Installation

### 9.4.1. Installation tips

The CAN connection between the ZVM-GATEWAY and devices can also function as a power supply, and not only for sending data. The distance between the ZVM-GATEWAY and the chargers should be less than 10 meters, otherwise another 12-24V power supply unit is required as an additional external power supply. **The standard installation is mounting to an indoor wall. If the system needs to be installed outdoors, additional weather protection is required, as the device has a protection class of IP21.** 

#### 9.4.2. Installation materials

| Number                  | Specifications                 | Quantity    |
|-------------------------|--------------------------------|-------------|
| Network cable           | Shielded network cable, Cat. 5 | As required |
| Network cable connector | RJ45                           | As required |
| Cable ties              | 4 x 200 mm                     | As required |

### 9.4.3. **ZVM-GATEWAY** positioning

In accordance with the project, route the power and communication cables to the location of the ZVM-GATEWAY.

Follow the instructions in this manual regarding the connection of multiple chargers to the same ZVM-GATEWAY. The standard installation is mounting to an indoor wall; the reference dimensions for positioning the supports are shown in relative Figure.

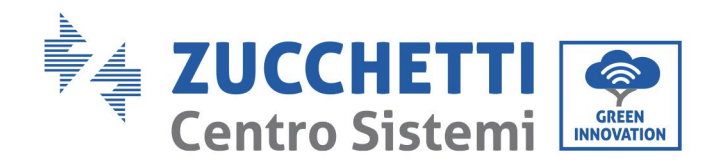

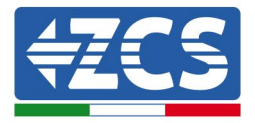

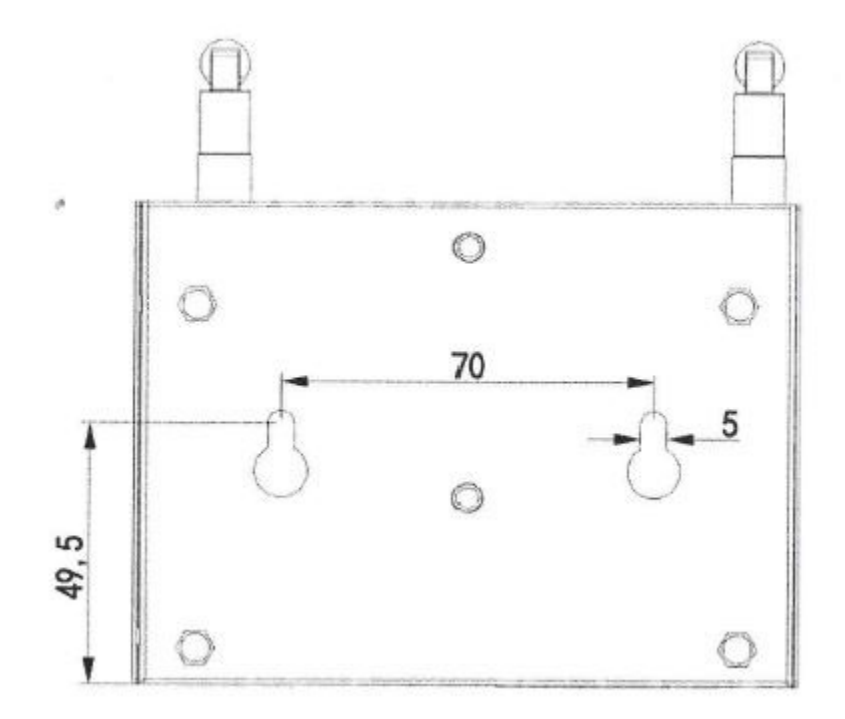

#### **Figure 380 - Dimensions for installation**

If the ZVM-GATEWAY is installed outdoors, extra protection is required to protect it from the weather.

#### 9.4.4. Internet connection

To connect the system to the internet, the Ethernet cable must be connected to the ETN port on the device; the network cable connected to Charger no. 1 must be connected to the CAN port.

Once the connections have been made, make sure the connection is active and running.

If the LED of the internal connection is not on, check that the network cables are connected to the correct ports and that the cables are crimped.

#### 9.5. Commissioning

Before commissioning the device, check that the cables are connected properly.

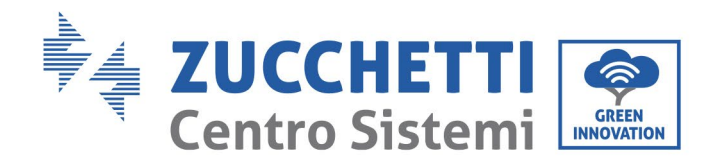

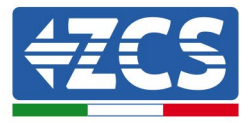

- 1. Switch on the chargers and check the status of the LEDs, and those on the ZVM-GATEWAY. If they are not on, use a multimeter to check whether there is a problem with the cables or power supply.
- 2. The LED indicating lights on the chargers should be flashing green. If the chargers are not working properly, check the manual and, if necessary, contact the dealer. The "ADD" symbol should appear in the top right-hand corner of the charger display.
- The status of the LEDs on the ZVM-GATEWAY should be as follows (left to right): flashing green light, steady green light. If the LEDs do not correspond, check the connections and if necessary contact the dealer.

### 9.6. Wi-Fi Configuration

In order to communicate correctly, the ZVM-GATEWAY device must be connected to a local Wi-Fi network so that it is able to send data.

The device must be powered and switched on.

- 1. Use a mobile phone to search for the Wi-Fi hotspot of the ZVM-GATEWAY. Search for a network that looks like: ENGATE\_XXXXXX (where the last 6 digits correspond to the serial number of the device).
- 2. The password of the Wi-Fi network is 12345678
- 3. Check the "automatic reconnect" box.

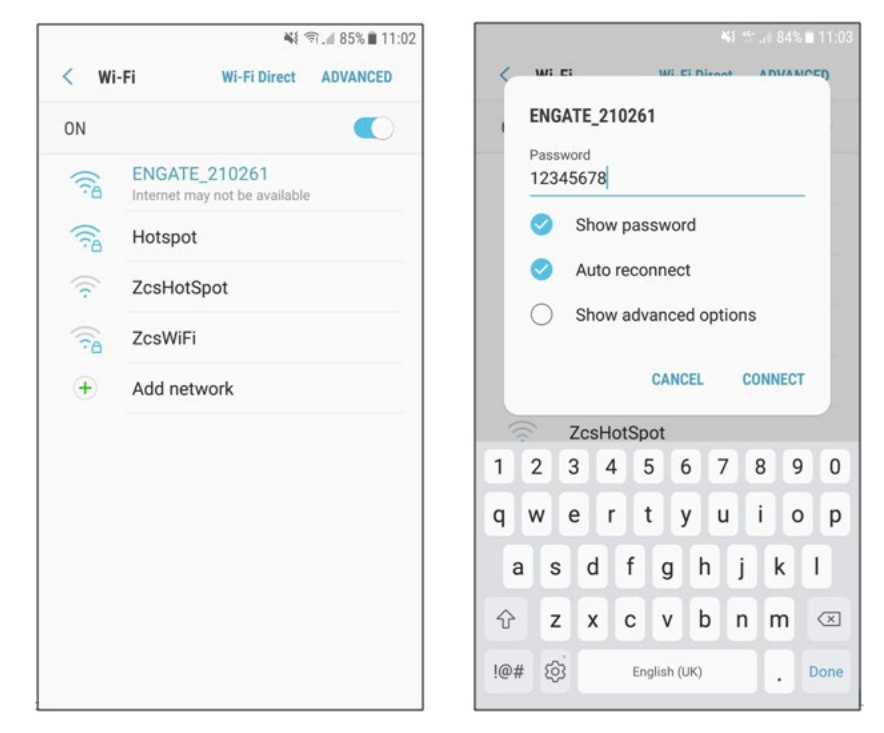

4. When connection with the network has been established, open Google Chrome and type 192.168.5.1 in the address bar; the communication web interface will open for configuring the device.

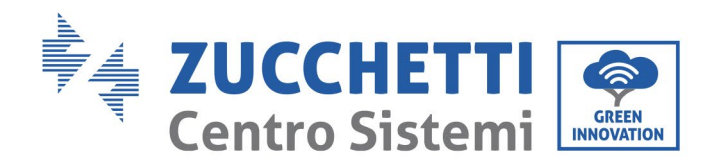

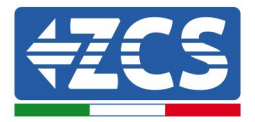

 Log in to the page using the credentials: Username: admin Password: admin

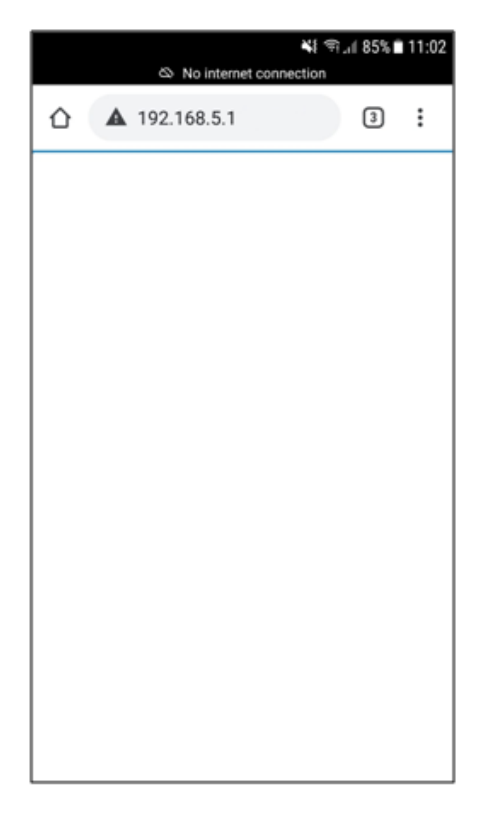

| ¥ই জ। 85% ∎ 11:02<br>© No internet connection |
|-----------------------------------------------|
| ▲ 192.168.5.1/cgi-bin/luc 3 :                 |
| LOGIN                                         |
| Username:                                     |
| admin                                         |
| Password:                                     |
| 0                                             |
| Reset                                         |
|                                               |
|                                               |
|                                               |
|                                               |
|                                               |
|                                               |

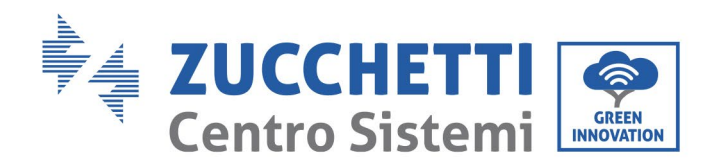

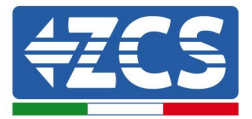

6. Click on "Search Wi-Fi", select the available Wi-Fi network and enter the network password. Click "Confirm." To connect to the device, you need to have a stable signal and know the password of the Wi-Fi network.

| c                        | ¥{ জি,॥ 28% ⊒ 17:33<br>⊗ No internet connection | জ 🕯 🖘 🕮 און איז 🖘 🕮 און איז איז איז איז איז איז איז איז איז איז |
|--------------------------|-------------------------------------------------|-----------------------------------------------------------------|
| ▲ 192                    | 2.168.5.1/cgi-bin/luc 3 :                       | ☆ ▲ 192.168.5.1/cgi-bin/luc 3 :                                 |
|                          | ENGATE INFO                                     | WIFI CONFIGURATION                                              |
| Serial                   | EN9000519B210261                                | Click on the WiFi you want to connect!                          |
| Server<br>Domain         | eu.en-plus.cn                                   | Hotspot 🔅<br>WiFi-Produzione 🎅                                  |
| Name<br>Server<br>Port   | 33033                                           | ZcsWiFi 🔶                                                       |
| Number<br>Server<br>Path |                                                 | WLAN $\widehat{\ }$                                             |
| Name<br>Firmware         | V200922-1339                                    | WiFi-Produzione                                                 |
| version                  | Set ENGATE                                      | WiFi-Produzione 🤝                                               |
| Set SIM 0                | Card Search WiFi                                | Back                                                            |

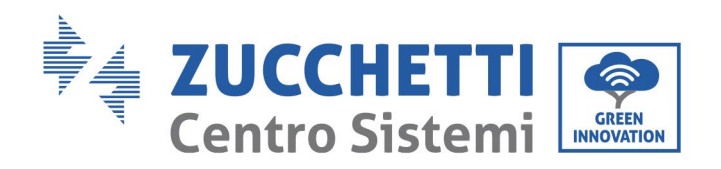

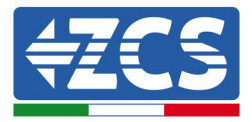

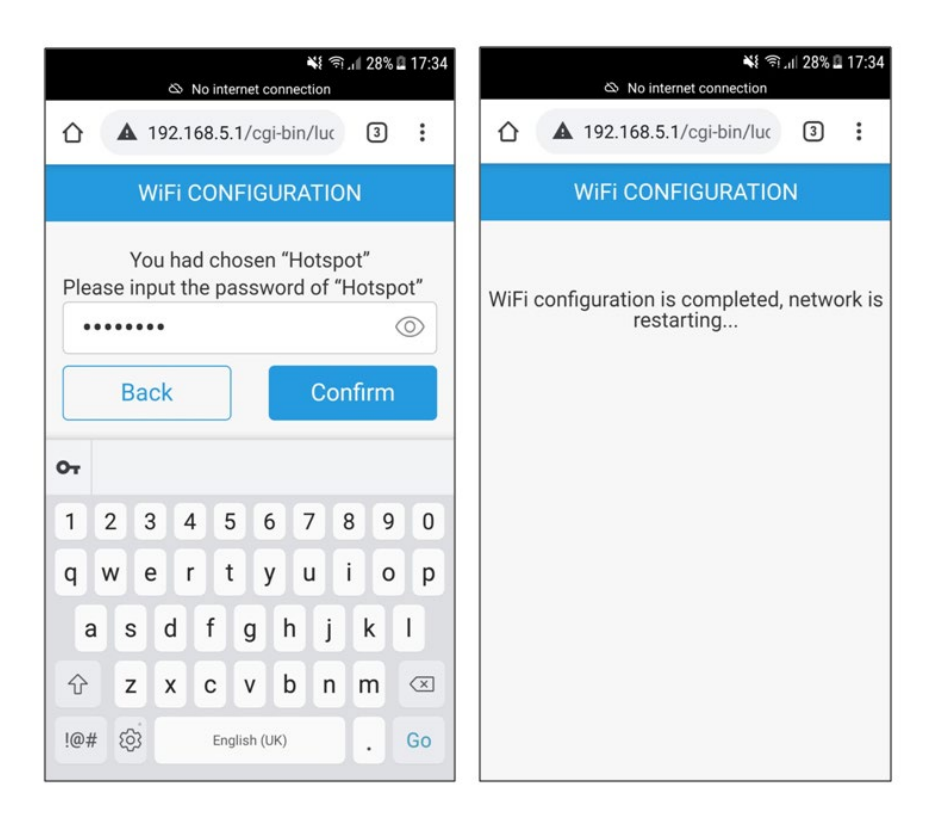

- 7. If the connection is successful, the gateway will restart automatically.
- 8. Wait until the 3 LEDs on the device are all lit up (steady or flashing LEDs), which means that the configuration is successful and the device is ready to communicate.

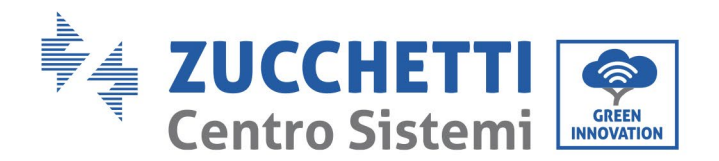

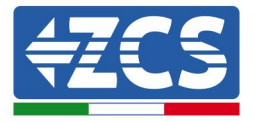

# 9.7. Back-end configuration

The ZVM-GATEWAY communicates by default with the manufacturer's back-end. If communication with another back-end is necessary, the settings need to be changed. For further information, contact the dealer. 1. From the same initial status page, click "Set ENGATE."

|                          | 🕷 🖘 🛯 28% 🖬 17:34          |
|--------------------------|----------------------------|
| ENGATE INFO              |                            |
|                          |                            |
| Serial<br>Number         | EN9000519B210261           |
| Server<br>Domain<br>Name | eu.en-plus.cn              |
| Server<br>Port<br>Number | 33033                      |
| Server<br>Path<br>Name   |                            |
| Network<br>Interface1    | WiFi(Linked):192.168.43.38 |
| Firmware<br>Version      | V200922-1339               |
| Set ENGATE               |                            |
| Set SIM Card Search WiFi |                            |

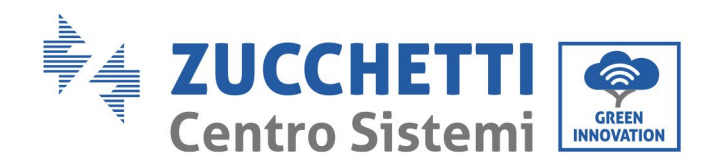

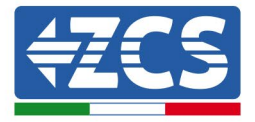

2. When the screen opens, the manufacturer's credentials are present by default. They must be deleted:

Server IP: eu.en-plus.con Server Port: 33033

| 💐 😤 📶 36% 🗎 17:48             | 🔌 No internet connection      |
|-------------------------------|-------------------------------|
| ▲ 192.168.5.1/cgi-bin/luc 3 : | ▲ 192.168.5.1/cgi-bin/luc 3 : |
| ENGATE CONFIGURATION          | ENGATE CONFIGURATION          |
| Modify Server IP:             | Madife Comerce ID:            |
| eu.en-plus.cn                 | Modify Server IP:             |
| Modify Server Port:           |                               |
| 33033                         | Modify Server Port:           |
| Modify Server Path:           | Modify Server Path:           |
| Back Confirm                  | Back Confirm                  |
|                               |                               |
|                               |                               |
|                               |                               |
|                               |                               |

3. Enter the credentials of Azzurro ZCS as follows:

| Server | IP: evchargers.zcsazzurro.com |
|--------|-------------------------------|
| Server | Port: 33033                   |

Click "Confirm."

4. If the settings are correct, the gateway will restart.

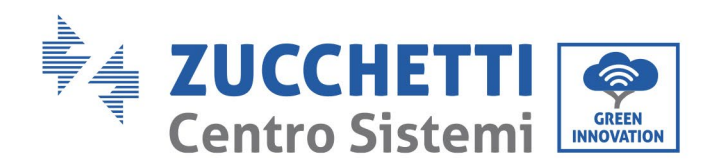

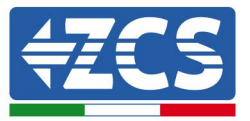

5. Check that the Wi-Fi and Back-end settings have been saved in the "ENGATE INFO" screen.

| 👬 😤 .d 36% 🖬 17:48                             | 👫 😤 🖬 36% 🖬 17:48                          |
|------------------------------------------------|--------------------------------------------|
| ▲ 192.168.5.1/cgi-bin/luc 3 :                  | ▲ 192.168.5.1/cgi-bin/luc 3 :              |
| ENGATE CONFIGURATION                           | ENGATE CONFIGURATION                       |
| Modify Server IP:<br>evchargers.zcsazzurro.com | M Click 'Confirm' to complete the setting! |
| Modify Server Port:                            | Me Confirm                                 |
| 33033                                          | Cancel                                     |
| Modify Server Path:                            |                                            |
| Back Confirm                                   | Back Confirm                               |
|                                                |                                            |
|                                                |                                            |
|                                                |                                            |
|                                                |                                            |
| ابر 17:32 இ No internet connection             | ¥ ? 』 37% ⊑ 17:50                          |
| ▲ 192.168.5.1/cgi-bin/luc 3 :                  |                                            |
| ENGATE CONFIGURATION                           | Serial EN9000519B210261 Number             |
| Setting configuration is completed.            | Server<br>Domain<br>Name                   |
| ENGATE is restarting                           | Server 33033                               |
|                                                | Port<br>Number                             |
|                                                | Server<br>Path                             |
|                                                | Name                                       |
|                                                | Network WiFi(Linked):192.168.43.38         |
|                                                | Firmware V200922-1339<br>Version           |
|                                                | Set ENGATE                                 |
|                                                | Set SIM Card Search WiFi                   |
|                                                |                                            |

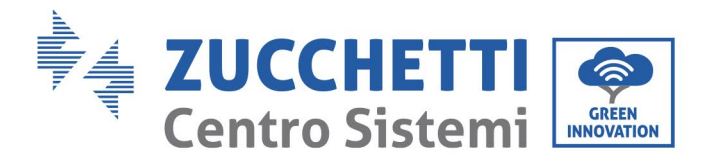

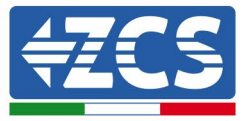

To configure a back-end other than Azzurro, such as public charging networks like EvWay, NextCharge, etc, complete the fields:

- Server IP
- Server Port
- Server Path

according to the instructions, and wait for the device to restart.

### 9.8. ZVM-GATEWAY update

If the device needs to be updated after consulting with technical support, request the necessary files and save them on a USB memory stick.

- 1. The USB stick must ONLY contain one folder named "OCPP\_UPLOADER."
- 2. Power up the gateway and wait until the LEDs light up
- 3. Insert the USB stick
- 4. The LED on the left side of the gateway will start to flash quickly for about 20 seconds.
- 5. When it starts flashing slowly again, the update is complete.
- 6. Switch off the gateway and remove the USB stick.

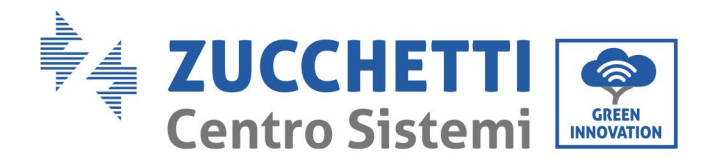

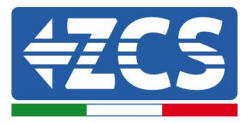

# **10. Operation**

# 10.1. Connecting the charger to the electric vehicle

Position the electric vehicle near the charger, making sure the cable is not taut.

- 1) Pull out the battery-charger cable from the electric vehicle and connect the charger and electric vehicle connectors.
- 2) Check that the connectors are positioned correctly and secured properly. When properly connected, the LED on the charger should flash yellow, indicating that the charger is ready to charge the vehicle.

# 10.2. Start of charging

After the connector has been connected to the electric vehicle and is ready to charge, scan the RFID card (depending on the mode selected) once on the identification area of the front panel in order to start the charging operation.

When charging starts, the connector will be secured to the socket, until otherwise instructed; the charger will display real-time information on the charging status, such as electricity supplied, charging time, voltage, current and power.

# 10.3. End of charging

When the electric vehicle is fully charged, the charging will stop and the charging LED will turn solid green. To interrupt the charging, depending on the mode selected, scan the RFID card for a second time. If the card is not scanned, the charger will not recognise the end of the charging process and will not allow the connector to be disconnected from the charging socket (electric vehicle). Another way to stop the charging is to end the session from the side of the electric vehicle. After the connector has been disconnected from the vehicle side, the charging session is interrupted and the connector can be automatically disconnected from the charger side as well.

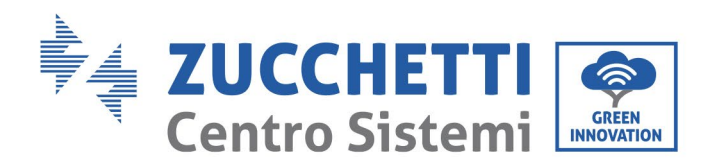

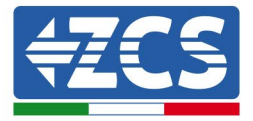

# 11. Technical datasheet

| TECHNICAL DATA                      | 1PH 7KW                                                                                                    | 3PH 22KW                                                                                                    |  |  |
|-------------------------------------|----------------------------------------------------------------------------------------------------|----------------------------------------------------------------------------------------------------|--|--|
| AC Input data                       |                                                                                                    |                                                                                                    |  |  |
| Type of connection                  | Single-phase (1PH + Neutral + PE)                                                                                                    | Three-phase (3PH + Neutral + PE)                                                                                                    |  |  |
| AC input voltage                    | 230V +/- 10%                                                                                                    | 400V +/- 10%                                                                                                    |  |  |
| AC input frequency                  | 50Hz                                                                                                    | 50Hz                                                                                                    |  |  |
| AC Output data                      |                                                                                                    |                                                                                                    |  |  |
| AC output voltage                   | 230V +/- 10%                                                                                                    | 400V +/- 10%                                                                                                    |  |  |
| Maximum AC output current           | 32A                                                                                                    | 32A                                                                                                    |  |  |
| Maximum Power                       | 7.4 kW (limitable from display)                                                                                                    | 22 kW (limitable from display)                                                                                                    |  |  |
| General data                        |                                                                                                    |                                                                                                    |  |  |
| Outer casing material               | Plastic PC940                                                                                                    | Galvanised steel                                                                                                    |  |  |
| Front panel                         | Tempered glass                                                                                                    | Tempered glass                                                                                                    |  |  |
| Installation                        | To wall / On support metal                                                                                                    | To wall / On support metal                                                                                                    |  |  |
| Connector                           | Type2 Connector with shutter - cables not included<br>(optional)                                                                               | Type2 Connector with shutter - cables not included<br>(optional)                                                                               |  |  |
| LCD screen                          | Graphic screen                                                                                                    | Graphic screen                                                                                                    |  |  |
| Controls                            | 4 touch keys - contact for RFID                                                                                                    | 4 touch keys - contact for RFID                                                                                                    |  |  |
| RFID card                           | 2 included                                                                                                    | 2 included                                                                                                    |  |  |
| Energy Meter                        | MID Certificate                                                                                                    | MID Certificate                                                                                                    |  |  |
| RCD protection                      | TypeA + 6mA DC                                                                                                    | TypeA + 6mA DC                                                                                                    |  |  |
| Protection class                    | IP54                                                                                                    | IP54                                                                                                    |  |  |
| Cooling                             | Natural convection                                                                                                    | Natural convection                                                                                                    |  |  |
| Environmental Data                  |                                                                                                    |                                                                                                    |  |  |
| Operating temperature               | -30°C / +50°C                                                                                                    | -30°C / +50°C                                                                                                    |  |  |
| Humidity                            | 5% / 95% non-condensing                                                                                                    | 5% / 95% non-condensing                                                                                                    |  |  |
| Maximum operating altitude          | 2000m                                                                                                    | 2000mt                                                                                                    |  |  |
| Installation                        | Indoor / Outdoor                                                                                                    | Indoor / Outdoor                                                                                                    |  |  |
| Safety protections                  |                                                                                                    |                                                                                                    |  |  |
| Integrated protections              | Over and under voltage, power overload, short circuit,<br>dispersion currents, missing ground connection, surge,<br>over and under temperature | Over and under voltage, power overload, short circuit,<br>dispersion currents, missing ground connection, surge,<br>over and under temperature |  |  |
| Applicable safety standards         | IEC 61851-1: 2017, IEC 62916-2: 2016                                                                                                    | IEC 61851-1: 2017, IEC 62916-2: 2016                                                                                                    |  |  |
| Warranty                            | 2 years                                                                                                    | 2 years                                                                                                    |  |  |
| Dimensions and parts<br>accessories |                                                                                                    |                                                                                                    |  |  |
| Dimensions (H + L + D)              | 356mm + 221mm + 136mm                                                                                                    | 452mm + 295mm + 148mm                                                                                                    |  |  |
| Weight                              | 3 kg                                                                                                    | 10 kg                                                                                                    |  |  |
| Accessories                         | Communication gateway (Ethernet/ WIFI/4G), Ground mounting support, Type2-Type2 cable (4m)                                                     | Communication gateway (Ethernet/ WIFl/4G), Ground mounting support, Type2-Type2 cable (4m)                                                     |  |  |

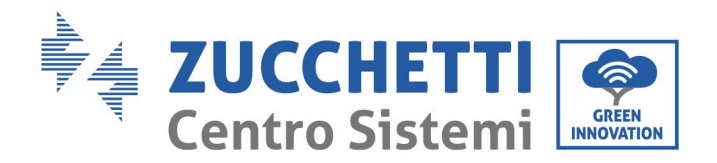

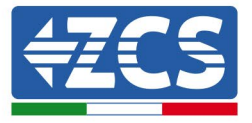

# 12. Troubleshooting and maintenance

# 12.1. Troubleshooting

This section contains information and procedures on how to troubleshoot any faults and errors that may occur during operation of the charging station.

If you have any problems please follow these steps:

1) Check the warning messages and error codes on the information panel of the device. Record them before carrying out any further operation.

2) If the charging station does not display any errors, perform the following checks:

- Is the device located in a clean, dry and properly ventilated place?
- Are the cables correctly sized and as short as possible?
- Are the connections in good condition?
- Are the configuration settings correct for the type of installation?

Information on the event list:

| Problems                                                              | Possible causes                                                                                                    | Solutions                                                                                                    |
|-----------------------------------------------------------------------|----------------------------------------------------------------------------------------------------|----------------------------------------------------------------------------------------------------|
| 1) Input Th<br>overvoltage                                            | The input voltage on the AC<br>side may be too high                                                                      | 1. Check the input voltage from the back-end                                                                                                    |
|                                                                       |                                                                                                    | 2. If the voltage is higher than 264Vac for a limited period of time, wait for the grid to re-establish an adequate voltage value.                  |
| 2) Input The input current on the overcurrent AC side may be too high | The input current on the                                                                                                 | 1. Check whether there is a low resistance connection between the AC outputs of the charger cable                                                   |
|                                                                       | <ol> <li>Immediately switch off the circuit breaker<br/>for the leakage current of the power<br/>distribution</li> </ol> |                                                                                                    |
| 3) Input<br>overfrequency                                             | The input frequency on the<br>AC side may be too high                                                                    | 1. Check the input voltage frequency from the back-end                                                                                              |
|                                                                       |                                                                                                    | <ol> <li>If the frequency is higher than 55Hz for a<br/>limited period of time, wait for the grid to<br/>re-establish an adequate value.</li> </ol> |

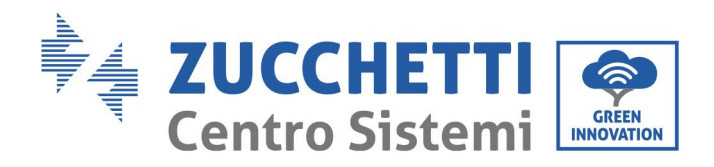

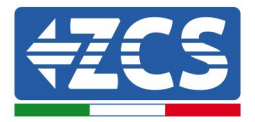

| 4) Input<br>undervoltage The input voltage on the<br>side may be too low                                                                       |                                                                                                    | 1. Check the input voltage from the back-end                                                                                                    |
|----------------------------------------------------------------------------------------------------|----------------------------------------------------------------------------------------------------|----------------------------------------------------------------------------------------------------|
|                                                                                                    | The input voltage on the AC side may be too low                                                                          | 2. If the voltage is below 140Vac for a limited period of time, wait for the grid to re-establish an adequate voltage value.                                                                                   |
| 5) Input<br>underfrequency                                                                                                    | The input frequency on the<br>AC side may be too low                                                                     | <ol> <li>Check the input voltage frequency from<br/>the back-end</li> <li>If the frequency is below 45Hz for a<br/>limited period of time, wait for the grid to<br/>re-establish an adequate value.</li> </ol> |
| 6) Temperature<br>too high                                                                                                    | The temperature inside the charger may be too high                                                                       | <ol> <li>Check the ambient conditions around the<br/>charger and make sure there is no heat<br/>source nearby. Make sure that the<br/>temperature is below 60°C</li> </ol>                                     |
| 7) Leakage The c<br>overcurrent the gr                                                                                                    | The current discharged to                                                                                                | <ol> <li>Immediately switch off the circuit breaker<br/>for the leakage current of the power<br/>distribution</li> </ol>                                                                                       |
|                                                                                                    | the ground may be too mgn                                                                                                | 2. Check for damaged AC output cables or low resistance ground connection                                                                                                    |
| 8) Abnormal<br>current leakage<br>sensor abnormal                                                                                              | The value measured by the leakage current sensor is                                                                      | <ol> <li>Immediately switch off the circuit breaker<br/>for the leakage current of the power<br/>distribution</li> </ol>                                                                                       |
|                                                                                                    | 2. Check for damaged AC output cables or low resistance ground connection                                                |                                                                                                    |
| 9) Ground fault<br>The ground connection of<br>the input/output cables or<br>the reverse connection of<br>the L/N input cables in<br>incorrect | <ol> <li>Immediately switch off the circuit breaker<br/>for the leakage current of the power<br/>distribution</li> </ol> |                                                                                                    |
|                                                                                                    | the reverse connection of<br>the L/N input cables in<br>incorrect                                                        | <ol> <li>Check if the input/output cables are in<br/>normal condition, and if the L/N input<br/>connection cables have been reversed.</li> </ol>                                                               |
| 10) Abnormal<br>CAN-side<br>communication                                                                                                    | The connection between<br>the AC charger and the<br>ENGATE is weak                                                       | 1. Check whether the CAN bus connection is reliable and correct                                                                                                    |
| 11) Abnormal<br>cable<br>connection                                                                                                    | The charging cable<br>connection between the<br>electric vehicle and the<br>charger is weak                              | 1. Check whether the connection with the charging cable is correct and stable                                                                                                    |

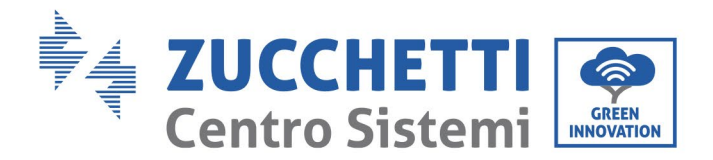

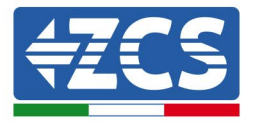

**Note:** If the above problems cannot be resolved, contact your dealer.

#### 12.2. Maintenance

Charging stations generally do not require daily or periodic maintenance.

<u>Cleaning the charging station</u>

Use an air compressor, a soft dry cloth or soft-bristled brush to clean the charging station. Do not use water, corrosive chemical substances or aggressive detergents. Disconnect the AC power of the device before cleaning.

# 13. Dismantling and disposal

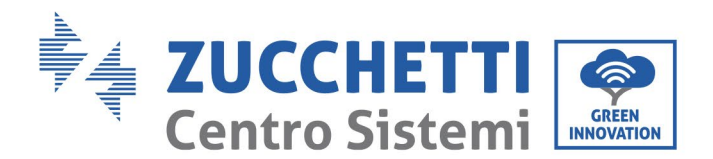

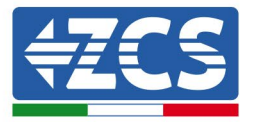

The packaging materials are compatible with the environment and can be recycled. Therefore, they can be disposed of in special recycling containers in accordance with the local waste disposal regulations. However, the charger cannot be disposed of as household waste, but must be treated as special waste. It must be disposed of at facilities authorised to dispose of electrical and electronic goods. For more detailed information on the disposal and recycling of this product, please contact the local competent office, waste disposal service or the retailer where you purchased the charger.

#### 1) Uninstalling

- Disconnect the charging station from the AC network
- Remove the AC terminals
- Remove any communication connections
- Unscrew the fixing screws and remove from the metal part or support

#### 2) Packaging

If possible, pack the charging station in its original packaging.

#### 3) Storage

Store the charging station in a dry place where the ambient temperature is between -25°C and +60°C.

#### 4) Disposal

At the end of its life, dispose of the charging station and packaging materials in places that can manage and recycle electrical equipment safely.

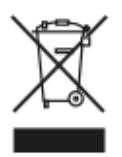

Where present, the crossed-out bin symbol indicates that the product, at the end of its life, must not be disposed of with domestic waste.

This product must be delivered to your community waste collection point

local for its recycling.

For more information, refer to the body responsible for waste disposal in your country. Inappropriate waste disposal can have negative effects on the environment and human health due to potentially dangerous substances.

By cooperating in the proper disposal of this product, you are contributing to the reuse, recycling and recovery of this product, as well as to the protection of our environment.

# 14. Warranty

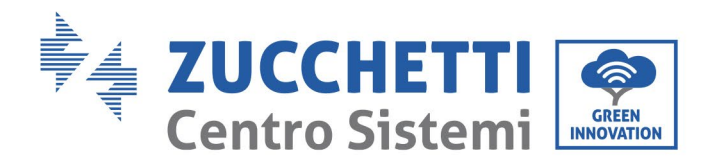

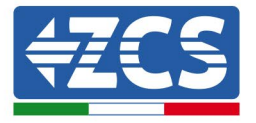

Zucchetti Centro Sistemi SpA provides a warranty of 2 years from the date of installation of the charging station, subject to registration on the website

https://www.zcsazzurro.com/it/estensione-garanzia. During the warranty period, Zucchetti Centro Sistemi S.p.A. guarantees the normal operation of the charging station.

If the device is defective or faulty during the warranty period, contact your installer or supplier. If the fault falls within the responsibility of the manufacturer, Zucchetti Centro Sistemi S.p.A. will provide service and maintenance free of charge.

#### Warranty exclusions:

- Use of the charging station for any other use other than the intended one.
- Defective or faulty design or installation of the system.
- Improper use of the device.
- Incorrect configuration of the outer protections.
- Unauthorised modifications to the device.
- Damage caused by external factors or force majeure (e.g. lightning, power surges, bad weather, fire, earthquakes, tsunamis, etc.)

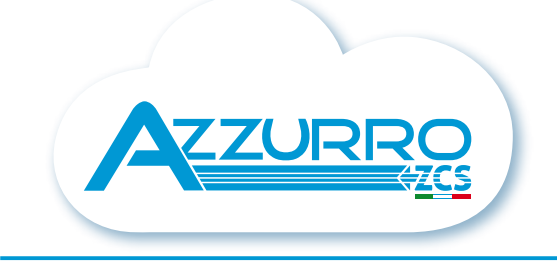

#### THE INVERTER THAT LOOKS AT THE FUTURE

### zcsazzurro.com

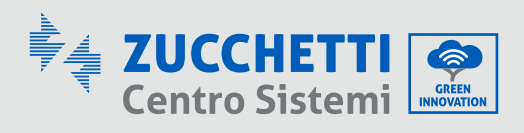

Zucchetti Centro Sistemi S.p.A. Green Innovation Division Palazzo dell'Innovazione - Via Lungarno, 167 52028 Terranuova Bracciolini - Arezzo, Italy zcscompany.com

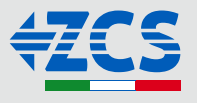